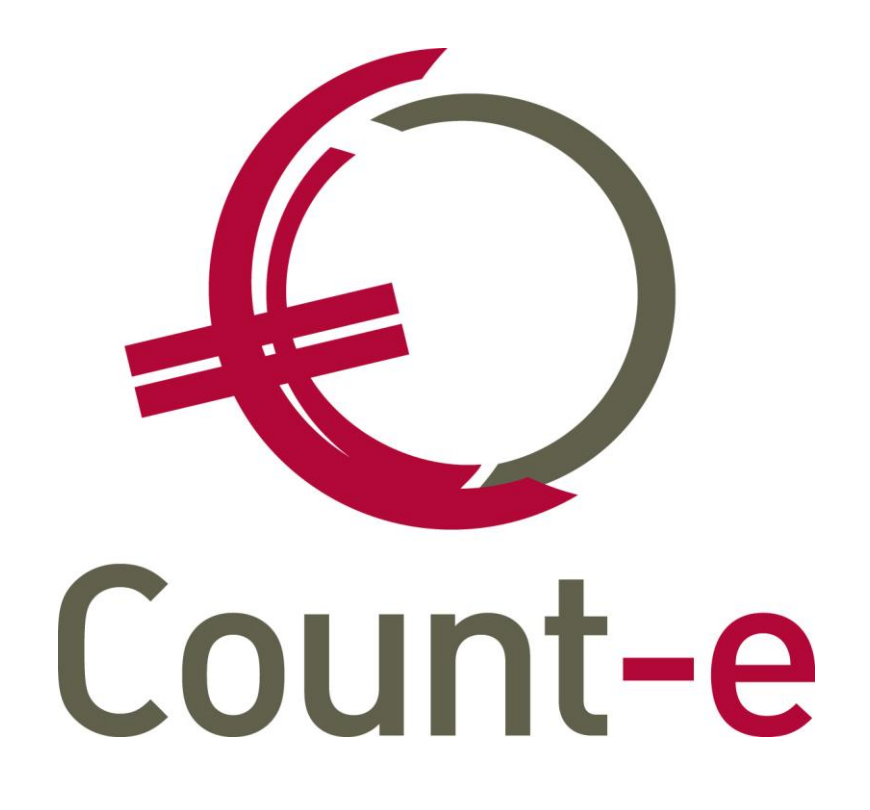

Opvolging klanten & Dubieuze debiteuren

# Inhoudsopgave

| 1. ' | Verwe  | erken van betalingen                      | 3    |
|------|--------|-------------------------------------------|------|
| 1.1  | C      | ODA inlezen                               | 3    |
| 1.2  | 2. N   | lanueel inboeken van bankafschriften      | 6    |
| 1.3  | 8. D   | omiciliëringsbestand aanmaken             | 9    |
| 1.4  | I. A   | fpunten openstaande lijnen                | . 11 |
|      | 1.4.1. | Voorbeelden:                              | . 12 |
|      | 1.4.2. | Ontpunten van boekingen                   | . 15 |
| 2.   | Opvol  | ging openstaande klanten                  | . 17 |
| 2.1  | A      | fdruk openstaande klanten                 | . 17 |
| 2.2  | 2. B   | etalingskenmerk toekennen                 | . 19 |
|      | 2.2.1. | Individueel                               | . 19 |
|      | 2.2.2. | Globaal                                   | . 19 |
| 2.3  | s. o   | pvragen betalingskenmerk                  | . 21 |
|      | 2.3.1. | Afdrukken openstaande – opvolging klanten | . 21 |
|      | 2.3.2. | Afdrukken openstaande klanten             | . 22 |
| 2.4  | I. A   | anmaanfase                                | . 23 |
| 3.   | Rappe  | els en detailfactuur ter herinnering      | . 25 |
| 3.1  | B      | eschikbare afdrukken                      | . 25 |
|      | 3.1.1. | Rappels – teksten rappel (beheer)         | . 25 |
|      | 3.1.2. | Rappels – Afdrukken rappels               | . 26 |
|      | 3.1.3. | Facturen ter herinnering                  | . 30 |
| 4.   | Laster | ndrager                                   | . 33 |
| 5. I | Dubie  | uze Debiteuren                            | . 34 |
| 5.1  | A      | fboeking dubieuze debiteuren              | . 34 |
| ļ    | 5.1.1. | Algemene rekeningen instellen             | . 34 |
| ļ    | 5.1.2. | Groepsgewijze afboeking                   | . 35 |
| ļ    | 5.1.3. | Individuele afboeking dubieuze debiteuren | . 38 |
| 5.2  | 2. A   | fdrukken                                  | . 38 |
| ļ    | 5.2.1. | Openstaande klanten (en rappels)          | . 38 |
| ļ    | 5.2.2. | Overzicht afgeboekte facturen             | . 39 |
| 5.3  | 3. D   | e klant betaalt uiteindelijk wel          | . 40 |
| ļ    | 5.3.1. | Manuele boeking in het financieel dagboek | . 40 |
| ļ    | 5.3.2. | Verwerking via Coda-bestanden             | . 43 |
| 6. I | Helpd  | esk                                       | . 44 |

# 1. Verwerken van betalingen

De banken kunnen bankafschriften in een gecodeerd (CODA) formaat ter beschikking stellen. Dat noemt men dan CODA bestanden. Deze gecodeerde rekeninguittreksels bevatten alle gegevens vermeld op uw rekeninguittreksel en de bijlagen daarbij. Elke beweging wordt op een gestructureerde manier weergegeven. Binnen Count-e kunnen de ontvangen overschrijvingen waarbij de betaler de OGM (gestructureerde mededeling) gebruikte automatisch leiden tot een afpunting.

Bij gebrek aan CODA bestanden kunnen betalingen ook manueel in het financieel dagboek worden ingebracht.

## 1.1. CODA inlezen

Nadat je het CODA bestand via je banksoftware hebt gedownload en bewaard op je computer, open je de module Boekhouden – Betalingen – Binnenkomende betalingen (Coda 128).

| Bladeren 0/0       |                                                                                                    |                                         |   |
|--------------------|----------------------------------------------------------------------------------------------------|-----------------------------------------|---|
| Binnenkomende beta | Inlezen Betalingsbestand<br>Wachtrekening<br>Financieel dagboek                                                 | C:\temp\ Signal Wachtrekeningen         | • |
| <                  | Naam begunstigde                                                                                                | Rekeningnummers aanpassen (klanten) 📴 👻 | ш |
|                    | Rekeningnummer begunstigde<br>Datum aanmaak<br>Aantal verrichtingen<br>Voor een totaal van<br>Rekeningafschrift | Volgens programma                       | + |

- Allereerst zorg je ervoor dat je de **wachtrekening** invult. De **wachtrekening** wordt gebruikt om de bedragen die niet automatisch kunnen worden toegewezen op te boeken. Dit is een verplicht veld.
- Via de knop achteraan het veld **Betalingsbestand** zoek je het Coda-bestand op dat je wil inlezen. Zorg ervoor dat je de codabestanden in chronologische volgorde inleest. Anders zal de nummering in het financieel dagboek niet in overeenstemming zijn met de bankuittreksels.
- Nadat de 2 eerste velden (betalingsbestand en wachtrekening) zijn ingevuld, worden de overige velden **automatisch** aangevuld.

- Financieel dagboek, rekeningnummer, laatste uittreksel, laatst ingebrachte periode en eindsaldo geven de informatie van het laatst geboekte uittreksel in het financieel dagboek weer. Het CODA bestand dat je nu inleest zal de volgende boeking in het financieel dagboek zijn.
- Aan de rechterkant zie je het veld Rekeningnummers aanpassen (klanten). Wanneer je dit op Ja zet, dan worden de bankrekeningnummers die in het CODA bestand gevonden zijn, bewaard bij de bijhorende klant op de klantenfiche. Ter info: werk je met facturatie via e-mail en een betaalknop, dan wordt er geen bankrekeningnummer van de ouders bewaard aangezien de betalingen in dit geval via het bankrekeningnummer van de externe partner gebeuren.
- De info op de velden vanaf **Naam begunstigde** geven informatie over de inhoud van het Coda bestand. Je kunt hier o.a. de **datum** van het uittreksel zien waarop het Coda bestand betrekking heeft.

Nadat de gegevens op de bovenstaande gegevens gecontroleerd zijn, kun je het detail van het Coda bestand openen. Klik hiervoor rechts in het lokaal menu op **Detail**.

In het detail vind je alle lijnen die in het Coda bestand zijn opgenomen. Indien er betalingen van klanten (leerlingen) tussen zitten, waarbij men de gestructureerde mededeling van de factuur heeft vermeld, dan zullen die lijnen al onmiddellijk op de juiste manier zijn afgeboekt. Dit zie je omdat in de kolom <u>Algemeen</u> niet meer de wachtrekening staat. Tevens is dan ook de naam van de leerling/klant ingevuld bij "individuele rekening. De overige lijnen moeten manueel nog aangepast worden.

|       |                     |               |             | •                                       | Bet <u>a</u> alopdracht | Open  | staande    | Zoek factuur |                 | Ver <u>w</u> erk |
|-------|---------------------|---------------|-------------|-----------------------------------------|-------------------------|-------|------------|--------------|-----------------|------------------|
| Ir Be | etaling DC Fact     | ur DC Toewij  | zing DC Alç | gemeen Individ                          | lueel Voorr             | aam   | Mededeling |              | Waarschuwing    |                  |
|       | 98,00 C 98          | 00 D 98       | 8,00 C 40   | 3000 Geme                               | entebestuur             |       | 101183000  | 096431       | Factuur niet ge | vonden           |
|       | 92,10 C             | 93            | 2,10 C 49   | 9000                                    |                         |       | 101183000  | 108353       | Factuur niet ge | vonden           |
|       |                     |               |             |                                         |                         |       |            |              |                 |                  |
|       |                     |               |             |                                         |                         |       |            |              |                 |                  |
|       |                     |               |             |                                         |                         |       |            |              |                 |                  |
|       |                     |               |             |                                         |                         |       |            |              |                 |                  |
| Ala   | emene rekening      | 499000        | -           | Wachtrekeningen                         |                         |       |            |              |                 |                  |
| (     | ioniono rokoning    |               |             | free free free free free free free free | 0                       |       |            |              |                 |                  |
|       | ndividuele rekening |               |             |                                         | P                       |       |            |              |                 |                  |
|       | Factuur             |               |             |                                         |                         |       |            |              |                 |                  |
|       |                     |               |             |                                         |                         |       |            |              |                 |                  |
|       | D/C                 | Credit 👻      |             |                                         |                         |       |            |              |                 |                  |
|       | Munt                | EUR           | ~           | Euro                                    |                         |       |            |              |                 |                  |
|       | K                   |               | 4           | Dahara                                  | -lut- 2/09/2019         | ធា    |            |              |                 |                  |
|       | Noers               |               | 1           | Datum                                   | aluta 2/06/2018         | 2     |            |              |                 |                  |
|       | Bedrag              | 9             | 2,10        | Lokaal I                                | bedrag                  | 92,10 |            |              |                 |                  |
|       | Omschrijving        | 1011830001083 | 353         |                                         |                         |       |            |              |                 |                  |
|       | Analytisch 1        |               | $\bigcirc$  | 1                                       |                         |       |            |              |                 |                  |
|       | Princip about 1     |               |             |                                         |                         |       |            |              |                 |                  |

allereerst de <u>Algemene rekening</u> invullen. Voor de leveranciers zal dit de rekening 440000 zijn. Voor de klanten (leerlingen) kan dit de rekening 402000 (of 403000, ...) zijn. Tevens moet ook nog de <u>Individuele rekening</u> (klant of leverancier) ingevuld worden.

Zoek factuur

kom je in het selectiescherm terecht. Hier zal Bij het gebruik van de knop het bedrag vanop de lijn van het CODA bestand al ingevuld staan.

| O Boekh : Zoek factuur | _ <b>— X</b>               |
|------------------------|----------------------------|
| Selectie Resultaat     |                            |
| Bedrag<br>% Atwijking  | 98 -                       |
| Document               |                            |
| Aankopen               | Ja 🔻                       |
| Verkopen               | Ja 🔻                       |
| Dagboek                |                            |
| Jaar                   |                            |
| Maand                  |                            |
| Enkel openstaande      | Nee 🔻                      |
| Postnummer             | (eventueel eerste cijfers) |
|                        | Start                      |
|                        |                            |

Als je het ingevulde bedrag laat staan, dan worden enkel facturen gezocht van dat exacte bedrag. Je kunt het bedrag ook leeg maken. Je krijgt dan 2 mogelijkheden. Niet zoeken op bedrag, of zoeken op Nulbedragen. Voor dat laatste zet je een vinkje bij 'Nulbedragen'.

| Bedrag      |   | • | Nulbedragen |
|-------------|---|---|-------------|
| % Afwijking | 0 | • |             |

Een andere belangrijk selectieveld is 'Enkel openstaande'. Zet je dit veld op NEE, dan krijg je ook facturen te zien die reeds betaald werden.

Staat het veld op JA dan worden enkel openstaande facturen getoond.

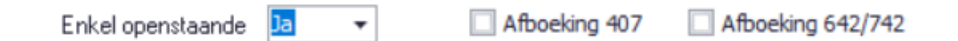

Daarbij komen er 2 extra velden tevoorschijn. Die hebben te maken met de afboeking van oude openstaande facturen naar dubieuze debiteuren. Indien de vinkjes uit staan, dan worden de afgeboekte facturen toch nog getoond. Staan de vinkjes aan, dan worden de afgeboekte facturen niet meer getoond.

Hoe meer selectievelden ingevuld worden, des te gerichter het zoeken zal gebeuren. Het is zeker niet verplicht om velden in te vullen. In het resultaten scherm worden de gevonden facturen/creditnota's getoond.

| Ð  | Boekh : Zoek factuur |                 |          |                 |            |        |         |        |        |        |       |          |        |          |      |               |                    |            |                 |        |                  |   |
|----|----------------------|-----------------|----------|-----------------|------------|--------|---------|--------|--------|--------|-------|----------|--------|----------|------|---------------|--------------------|------------|-----------------|--------|------------------|---|
| Se | ectie                | Resultaat       |          |                 |            |        |         |        |        |        |       |          |        |          |      |               |                    |            |                 |        |                  |   |
| Se | Type                 | Dagboek         | Jaar     | Maand           | Document   | Bedrag | Betaald | Afb407 | Afb642 | Afb742 | Saldo | Naam     | Code   | Rekening | Munt | Bedrag lokaal | Externe referentie | Datum      | Adres           | Postnr | Gemeente         |   |
|    | VFA                  | M-LVF           | 2018     | 8               | 2018103284 | 7,50   | 0       | 7,50   | 0      | 0      | 0     | Aarts An | 440105 | 402000   | EUR  | 7,50          | +201810328448      | 24/08/2018 | Schoolstraat 50 | 2950   | Kapellen (Antw.) |   |
|    | VFA                  | M-VF            | 2018     | 10              | 2018110009 | 250,00 | 0       | 250,00 | 0      | 0      | 0     | Aarts An | 440105 | 403000   | EUR  | 250,00        | +201811000980      | 31/10/2018 | Schoolstraat 50 | 2950   | Kapellen (Antw.) |   |
| 10 |                      |                 |          |                 |            |        |         |        |        |        |       |          |        |          |      |               |                    |            |                 |        |                  | • |
|    | Selecti              | e <u>a</u> lles | Selectio | e <u>n</u> iets |            |        |         |        |        |        |       |          |        |          |      |               |                    |            | <u>O</u> K      |        | Annuleren        |   |

De wachtrekening kan indien nodig ook door een andere algemene rekening vervangen worden. Denk daarbij aan bankkosten, interne overboekingen enz ...

# 1.2. Manueel inboeken van bankafschriften

Ga naar de module Boekhouden – Dagboeken – Financieel. Dubbelklik op Financieel. Je hebt normaal evenveel Financiële dagboeken als je financiële rekeningen hebt. Ook voor een kas voorzie je een financieel dagboek. Je kiest het juiste dagboek, dubbelklik erop, of klik links op Periodes. Net zoals in ieder ander type dagboek wordt het laatst ingegeven document getoond zodat je in één beweging (knop Invoegen) een nieuw rekeninguittreksel kunt beginnen inbrengen. Een document bestaat ook hier uit een Hoofding en een Detail.

| 0129                 |                                     | 1                                                     | Financieel : Dagboeken-Periodes-Documenten-Document - Count-e (odette in counte op server _Lokaal)                                                                                     | - 🗆 X                                            |
|----------------------|-------------------------------------|-------------------------------------------------------|----------------------------------------------------------------------------------------------------|--------------------------------------------------|
| Connectie            | e Start                             | Voorkeuren                                            | Hulpmiddelen                                                                                                    |                                                  |
| Modules<br>Programma | Bewaren<br>Wiizigingen              | Plakken<br>Kopiëren<br>Kopiëren<br>Klembord           | Hyvoegen ⑦ Qngedaan maken      Vergieuwen     Vergieuwen     O Dogumenten     Bewerken     Boogumenten     Records     Afdrukken     Bericht zenden     Sorteren en filteren     Zoeke | en Vensters                                      |
| Boeking              |                                     | •                                                     |                                                                                                    | 144 4 14                                         |
| Bladeren             | 1/3                                 |                                                       | FINZ - Abdii Zicht WT BaMo - 2018 - 12 - 18089                                                                                                    |                                                  |
| Financieel           |                                     | Dagboeker                                             | × Periodes × Documenten × Document ×                                                                                                    |                                                  |
| Dagboe               | eken<br>ides<br>cumenten<br>ocument | Jaar en<br>Doo<br>Begintotaal i<br>Eine<br>Externe re | maand 2019 5<br>ument 190045<br>Datum 23/05/2019 1<br>n EUR 39225,04 •<br>Itotaal 27658,32] •<br>ierentie<br>Memo                                                                      | Detail<br>Bewaren<br>Annuleren<br>Alg : 39225,04 |
| CAPS NUM             |                                     | S                                                     | Actief scherm [Boekh : Dagboeken-Financieel : document]                                                                                                    |                                                  |

## Het invullen van de Hoofding

## • Jaar en maand

Kalenderjaar en maand worden hier getoond. Als gebruiker moet je enkel bij aanvang van een nieuwe maand (of een nieuw jaar) dit veld aanpassen.

## • Document

Het documentnummer wordt automatisch met één verhoogd bij het inbrengen van een nieuw uittreksel. Aan het begin van ieder nieuw boekjaar laat je het document opnieuw met cijfer 1 beginnen.

## • Datum

De datum van het uittreksel dat je wil inboeken.

## • Begintotaal in EUR

Dit is het beginsaldo van het bankuittreksel. Dit wordt automatisch opgehaald op basis van het eindtotaal van de vorige fiche (het vorige bankuittreksel).

## • Eindtotaal

i

Vul hier het eindtotaal van je nieuw bankuittreksel in. Dit wordt gebruikt als controlecijfer door het programma om zeker te zijn dat alle transacties van je uittreksel correct in de boekhouding genoteerd worden, zodat het totaal ervan overeenkomt met het eindtotaal.

Je bent niet verplicht het eindtotaal van het uittreksel in het Hoofding scherm in te vullen. Het is echter wel aan te raden dit te doen omdat je dan over een bijkomende controle beschikt. Zo ben je zeker dat je alle transacties op je uittreksel correct in de boekhouding noteerde.

## De boekhoudkundige verwerking in het Detail

Je klikt op de knop Detail of gebruikt de sneltoets [Alt + D] om naar het Detail te gaan.

| Financieel   | Dagboeken 🔯 Peri     | iodes 🔟 Documenten | 🛛 Document 🖾         |           |          |           |                         |
|--------------|----------------------|--------------------|----------------------|-----------|----------|-----------|-------------------------|
| Dagboeken    | Rekening             | Benaming           | Individuele rekening | DC Bedra  | g Volgnr | Omschrijv | Hoof <u>d</u> ing       |
| 4 🗖 Periodes |                      |                    |                      | 0,0       | 0 1      |           | Remarca                 |
| Documenten   |                      |                    |                      |           |          |           | be <u>w</u> aren        |
| Document     |                      |                    |                      |           |          |           | Annuleren               |
|              |                      |                    |                      |           |          |           |                         |
| r            |                      |                    |                      |           |          |           | Alg: 628,52             |
|              |                      |                    |                      |           |          |           | Openstaande             |
|              |                      |                    |                      |           |          |           |                         |
| •            |                      |                    |                      |           |          | •         | Be <u>t</u> aalopdracht |
|              | Rekening             | g   🥻              |                      |           |          |           | Zoek fa <u>c</u> tuur   |
|              | Individuele rekening | g                  |                      |           |          |           |                         |
| L            | Factuu               | IL IL              |                      |           |          |           | Modellen                |
|              | D/0                  | : •                |                      |           |          |           | Uitsplitsen             |
|              | Mun                  | t EUR 🔎 Euro       | Koer                 | s 1       | -        |           | <u>F</u> ocus           |
|              | Bedrad               | 0 -                | Aanta                | al 🕡 👻    |          |           | Anl:0                   |
|              | Omschrijving         |                    |                      |           | 1        |           | Doc 135                 |
|              | Datum verrichting    | - 18/09/2018 🕅     | Volan                | . 1 / 0   |          |           |                         |
|              |                      | g 10/09/2010 関     | Yuiyn                | · · · · · |          |           |                         |

De volgende velden moet je zeker invullen afhankelijk van het soort boeking:

## • Rekening

Wanneer je de betaling van een aankoopfactuur wil afboeken, kies je hier de algemene rekening *440000 Leveranciers* uit de lijst. Hetzelfde kan je toepassen voor klanten.

Indien er geen factuur is, bv. bankintresten, kun je ook rechtstreeks op een algemene rekening boeken.

### • Individuele rekening

Wanneer je in bovenstaand veld een centralisatierekening van het aankoop- of verkoopdagboek hebt gekozen, ben je verplicht hier de naam van de leverancier of klant in te vullen. Vervolgens kun je rechts via de inmiddels opgelichte knop Openstaande de juiste factuur vinden, aanvinken en afboeken.

### • Factuur

Als een factuur afgeboekt is, verschijnt in dit veld de code, jaar, periode en documentnummer van het document. Als dit veld leeg is, dan is er geen afpunting van een factuur gebeurd.

### • Bedrag

Wanneer je via de knop Openstaande een factuur afpunt, wordt het bedrag automatisch ingevuld. Bij andere verrichtingen vul je zelf het bedrag in.

## • Omschrijving

Bij iedere verrichting kun je eventueel een korte omschrijving van de detaillijn invullen.

## • Betaalopdracht

Het verwerken van een bankuittreksel kun je gedeeltelijk automatiseren door een betalingsopdracht af te boeken. Ga naar het detail, klik op Betaalopdracht waarna je de betaalopdracht aanduidt en op OK klikt.

Nadat je op OK hebt geklikt, worden de detaillijnen automatisch ingevuld. Andere verrichtingen zoals interne overboekingen, aanrekening van bankkosten of betalingen zonder factuur, moet je dan nog verder manueel aanvullen.

Pas nadat je alle verrichtingen hebt ingebracht, kun je op Bewaren klikken en wordt het document bewaard. Als je op de Hoofding het eindtotaal van het bankuittreksel al op voorhand hebt ingevuld, dan zal deze knop pas oplichten wanneer het totaal aan detailverrichtingen overeenstemt met het eindtotaal van de Hoofding.

## 1.3. Domiciliëringsbestand aanmaken

Via de module Boekhouden – Betalingen – Europese domiciliëringsopdrachten maak je de opdracht aan. Het resultaat is een bestand (met extensie XML) dat je aan de bank doorstuurt.

| Deeldossiers × Verwe           | erking ×                                      |         |
|--------------------------------|-----------------------------------------------|---------|
| Algemeen                       |                                               |         |
| Dagboek facturen               | M-LVF   Abdij - Leerlingen Facturen           |         |
| Periode<br>Vanaf iaar on maand | Van periode tot met periode 👻                 |         |
| Tot met jaar en maand          | 2019 7                                        |         |
|                                | Ook de reeds verwerkte facturen               |         |
| Dagboek financieel             | A-DOM   Domiciliëringen Abdij BE3446631454019 | o       |
| Jaar en maand                  | 2019 7                                        |         |
| Eerstvolgende document         | 87                                            |         |
| Tegenboeking                   | 499000 Vachtrekeningen                        |         |
| Datum uitvoering               | 7/08/2019                                     |         |
| Afdruk na verwerking           | Op scherm 👻                                   |         |
| Bestandsnaam                   | C:\temp\M-LVF20190724.XML                     | <u></u> |
|                                |                                               |         |
|                                | Voorbereiding                                 |         |

- Selecteer het dagboek facturen
- Periode: Je kunt kiezen uit:
  - Van periode tot met periode
  - Vanaf datum tot met datum
- Afhankelijk van de gemaakte keuze bij Periode kun je een jaar en maand kiezen waarin de facturen zijn geboekt, of een concrete datum.
- Selecteer het dagboek financieel waarin het aangemaakte betalingsdocument kan geboekt worden. Enkel financiële dagboeken die als hulpdagboek 'domicilieringen' werden aangemaakt, kan men hier kiezen.
- Jaar en maand waarin het financieel document geboekt zal worden
- Eerstvolgende document van het financieel dagboek
- Tegenboeking: bij onmiddellijke boeking in het financieel dagboek, wordt het totaal gedomicilieerde bedrag op deze rekening tegen geboekt. Nadien bij de effectieve storting van de domiciliëringen gebruik je deze tegenboekingsrekening (499xxx) opnieuw.
- Datum uitvoering: hier wordt de vroegst mogelijke datum voorgesteld waarop de domiciliëring kan worden uitgevoerd.
- Bestandsnaam: Je kunt zelf een eigen map aanduiden waarin je alle domiciliëringsopdrachten verzamelt. De code van het bestand bestaat uit de dagboekcode (verkoopfacturen) en de datum gevolgd door de extensie XML.

Nadat je de bovenstaande selecties hebt ingevuld, kun je het bestand voorbereiden. Het resultaat wordt getoond. Je kunt dan nog documenten uit de selecties verwijderen.

| Algemeen                                             | Resultaa   | t         |             |        |         |            |          |       |      |   |  |
|------------------------------------------------------|------------|-----------|-------------|--------|---------|------------|----------|-------|------|---|--|
| Selectie                                             | Document   | Datum     | Vervaldatum | Bedrag | Betaald | Percentage | Te innen | Groep | Naam |   |  |
| $\checkmark$                                         | 2018103334 | 1/09/2018 | 1/09/2018   | 50,00  | 0       | 100        | 50,00    |       |      |   |  |
|                                                      | 2018103339 | 1/09/2018 | 1/09/2018   | 50,00  | 0       | 100        | 40,00    |       |      |   |  |
| $\checkmark$                                         | 2018103327 | 1/09/2018 | 1/09/2018   | 50,00  | 15,00   | 100        | 35,00    |       |      |   |  |
| $\checkmark$                                         | 2018103342 | 1/09/2018 | 1/09/2018   | 50,00  | 0       | 100        | 50,00    |       |      |   |  |
|                                                      |            |           |             |        |         |            |          |       |      |   |  |
| 4                                                    |            |           |             |        |         |            |          |       |      | Þ |  |
| Facturen     4     Selectie alles     Selectie niets |            |           |             |        |         |            |          |       |      |   |  |

De kolom '**Te innen'** kun je wijzigen indien je het bedrag dat geïnd mag worden wil wijzigen.

Start dan de aanmaak, waarna je een overzicht van de opgenomen documenten in het domiciliëringsbestand op scherm of op de printer krijgt.

## Verwerking in het financieel dagboek

Enkele dagen na het versturen van het domiciliëringsbestand zal het door de bank verwerkt zijn. Het bedrag wordt dan op de zichtrekening van de school gestort.

Indien de afboeking van de rekeningen gebeurt is bij het aanmaken van het bestand, dan boek je het ontvangen bedrag op dezelfde rekening, die bij het veldje tegenboeking (499xxx) werd ingevuld.

# 1.4. Afpunten openstaande lijnen

Als op het moment van betaling nog geen link naar één of meerdere facturen kan gelegd worden, dan kan dit nadien nog gebeuren. Ook het aan mekaar koppelen van een factuur en een creditnota kan via de afpunting op de klantenfiche gebeuren.

Het afpunten van openstaande boekingen op klanten doe je via het scherm Boekhouden – Klanten – Afpunting. Je zoekt naar de gewenste klant en klikt dan links op Afpunting. Hieronder zie je het scherm van de afpunting.

| Leveranciers    |   | Overzio  | ht ×          | Fic    | che ×                | Afpu  | nting ×          |          |                 |                  |                      |                |         |                   |
|-----------------|---|----------|---------------|--------|----------------------|-------|------------------|----------|-----------------|------------------|----------------------|----------------|---------|-------------------|
| Overzicht       |   | Selectie | Deeldo        | ossier | Dagboek              | Туре  | Periode          | Document | Datum           | D/C              | Bedrag               | Betaald        | Saldo   | Centralisatie I 🔺 |
| Fiche           | Þ |          | KSL           |        | KFZ01                | FIN   | 2016-03          | 28       | 11/03/2016      | С                | 167,00               | 0              | -167,00 | 440000            |
| Adressen        |   |          | KSL           |        | KDIV                 | DIV   | 2016-12          | 1        | 31/12/2016      | D                | 167,00               | 0              | 167,00  | 440000            |
| Bankrekeninger  |   |          | KSL           |        | KAK                  | AFA   | 2018-02          | 24       | 1/02/2018       | С                | 593,95               | 0              | -593,95 | 440000            |
| Vrije velden    |   |          |               |        |                      |       |                  |          |                 |                  |                      |                |         |                   |
| Historiek       |   | 1        |               |        |                      |       |                  |          |                 |                  |                      |                |         |                   |
| Documenten      |   |          |               |        |                      |       |                  |          |                 |                  |                      |                |         |                   |
| Openstaande     |   |          |               |        |                      |       |                  |          |                 |                  |                      |                |         |                   |
| Afpunting       |   |          |               |        |                      |       |                  |          |                 |                  |                      |                |         |                   |
| Ontpunting      |   |          |               |        |                      |       |                  |          |                 |                  |                      |                |         | U                 |
| Leveranciersgro |   |          |               |        |                      |       |                  |          |                 |                  |                      |                |         |                   |
| Kaart Id's      |   |          |               |        |                      |       |                  |          |                 |                  |                      |                |         |                   |
| Loopbanen       |   |          |               |        |                      |       |                  |          |                 |                  |                      |                |         |                   |
| Dienstverbande  |   |          |               |        |                      |       |                  |          |                 |                  |                      |                |         |                   |
| Externe codes   |   |          |               |        |                      |       |                  |          |                 |                  |                      |                |         |                   |
|                 |   |          |               |        |                      |       |                  |          |                 |                  |                      |                |         |                   |
|                 |   |          |               |        |                      |       |                  |          |                 |                  |                      |                |         | Ŧ                 |
|                 | Ľ |          |               |        |                      |       |                  |          |                 |                  |                      |                |         | +                 |
|                 |   | Selectie | <u>a</u> lles | Se     | lectie <u>n</u> iets |       | Afp <u>u</u> nte | n Afj    | ounten via zoel | < <u>f</u> actuu | r Aan <u>v</u> aard  | verschil toepa | ssen    |                   |
| ·               | Ŀ | Selectie | 0             |        |                      | Saldo | -593,95          |          | Aanvaard verso  | chil per l       | factuur of creditnol | a O            | •       |                   |
|                 |   |          |               |        |                      |       |                  |          |                 |                  |                      |                |         |                   |

Het overzicht begint met een selectieveld.

Onderaan zijn er een paar velden voor het afpunten voorzien:

- Selectie alles/niets: hiermee kun je alle openstaande lijnen in één beweging aan- of uitvinken.
- **Afpunten**: Deze knop gebruik je om de geselecteerde lijnen af te punten. Deze verrichtingen kun je afpunten.
  - o creditnota's en facturen met financiële (of diverse) boekingen
  - o financiële en diverse boekingen
  - een factuur met een creditnota (er wordt hierbij automatisch een diverse boeking gemaakt)
- Afpunten via zoek factuur: wanneer je één financiële (of diverse) lijn aanduid dan kun je deze knop gebruiken. Je kan dan ook reeds afgepunte facturen opzoeken.

• **Aanvaard verschil toepassen**: deze knop gebruik je als je het openstaand saldo van een factuur (of creditnota) wil wegboeken. Het saldo moet dan wel kleiner zijn dan het aanvaard verschil. (zie lijn eronder)

Bijkomend zijn op de onderste lijn nog enkele velden voorzien die helpen bij het afpunten.

- Selectie: hier wordt het saldo van de geselecteerde lijnen getoond.
- **Saldo**: dit is het openstaand saldo van alle openstaande lijnen. Indien er met deeldossiers wordt gewerkt, dan kan dit saldo van meerdere deeldossiers zijn.
- Aanvaard verschil per factuur of creditnota: Hier kun je een bedrag voor een aanvaard verschil invullen. Dit bedrag wordt per gebruiker bewaard nadat het een 1<sup>e</sup> keer werd ingevuld. Het kan wel opnieuw gewijzigd worden.

## 1.4.1. Voorbeelden:

## - Hoe punt je een betaling tov een factuur af?

In onderstaand voorbeeld is de betaling van 17,50€ via de kas verlopen. De factuur werd achteraf ingeboekt. Je kunt dan via de module Boekhouden – Klanten – Afpunting beide lijnen aan mekaar linken.

| Leveranciers    |   | Overzic                                                                                                    | ht × A     | fpunting              | x    |         |          |                 |                  |                    |                |         |               |   |
|-----------------|---|----------------------------------------------------------------------------------------------------|------------|-----------------------|------|---------|----------|-----------------|------------------|--------------------|----------------|---------|---------------|---|
| Overzicht       |   | Selectie                                                                                                    | Deeldossie | r Dagboek             | Туре | Periode | Document | Datum           | D/C              | Bedrag             | Betaald        | Saldo   | Centralisatie | * |
| Fiche           |   |                                                                                                    | м          | M-AF                  | AFA  | 2018-06 | 180515   | 13/06/2018      | С                | 154,64             | 0              | -154,64 | 440000        |   |
| Adressen        |   |                                                                                                    | м          | M-AF                  | AFA  | 2018-06 | 180551   | 20/06/2018      | С                | 143,33             | 0              | -143,33 | 440000        |   |
| Bankrekeninger  |   |                                                                                                    | м          | M-AF                  | AFA  | 2018-08 | 180714   | 1/08/2018       | С                | 37,80              | 0              | -37,80  | 440000        |   |
| Vrije velden    |   | $\checkmark$                                                                                                    | м          | M-AF                  | AFA  | 2018-09 | 180715   | 12/09/2018      | С                | 17,50              | 0              | -17,50  | 440000        |   |
| Historiek       | • | <ul> <li>Image: A start of the start of the start of</li></ul> | М          | MKAS                  | FIN  | 2018-09 | 10       | 30/09/2018      | D                | 17,50              | 0              | 17,50   | 440000        |   |
| Documenten      |   |                                                                                                    |            |                       |      |         |          |                 |                  |                    |                |         |               |   |
| Openstaande     |   |                                                                                                    |            |                       |      |         |          |                 |                  |                    |                |         |               |   |
| Afpunting       |   |                                                                                                    |            |                       |      |         |          |                 |                  |                    |                |         |               |   |
| Ontpunting      |   |                                                                                                    |            |                       |      |         |          |                 |                  |                    |                |         |               | 0 |
| Leveranciersgro |   |                                                                                                    |            |                       |      |         |          |                 |                  |                    |                |         |               |   |
| Kaart Id's      |   |                                                                                                    |            |                       |      |         |          |                 |                  |                    |                |         |               |   |
| Loopbanen       |   |                                                                                                    |            |                       |      |         |          |                 |                  |                    |                |         |               |   |
| Dienstverbande  |   |                                                                                                    |            |                       |      |         |          |                 |                  |                    |                |         |               |   |
| Externe codes   |   |                                                                                                    |            |                       |      |         |          |                 |                  |                    |                |         |               |   |
|                 |   | 4                                                                                                    |            |                       |      |         |          |                 |                  |                    |                |         | •             |   |
|                 |   |                                                                                                    |            |                       |      |         |          |                 | <i>c</i> .       |                    | 1.1.           |         |               |   |
|                 | ľ | Selectie 3                                                                                                    | ailes S    | electie <u>n</u> iets |      | Arpunte | n Afr    | ounten via zoek | c <u>r</u> actuu | Aanvaard           | verschil toepa | assen   |               |   |
|                 |   | Selectie                                                                                                    | 0          | 9                     | aldo | -335,77 |          | Aanvaard verso  | chil per f       | actuur of creditno | ta O           | -       |               |   |
| 4 >             |   |                                                                                                    |            |                       |      |         |          |                 |                  |                    |                |         |               | _ |

Vink de 2 lijnen (factuur en kasboeking) aan. Je ziet dat het saldo in het veld Selectie op nul staat. Klik dan onderaan op Afpunten. De 2 lijnen zijn nu afgepunt.

| M         M-AF         AFA         2018-06         180515         13/06/2018         C         154,64         0         -154,64         440000           M         M-AF         AFA         2018-06         180551         20/06/2018         C         143,33         0         -143,33         440000           M         M-AF         AFA         2018-08         180514         1/08/2018         C         143,33         0         -143,33         440000           M         M-AF         AFA         2018-08         180714         1/08/2018         C         37,80         0         -37,80         440000 |   | Selectie | Deeldossier | Dagboek | Туре | Periode | Document | Datum      | D/C | Bedrag | Betaald | Saldo   | Centralisatie |
|----------------------------------------------------------------------------------------------------|---|----------|-------------|---------|------|---------|----------|------------|-----|--------|---------|---------|---------------|
| M         M-AF         AFA         2018-06         180551         20/06/2018         C         143,33         0         -143,33         440000           M         M-AF         AFA         2018-08         180714         1/08/2018         C         37,80         0         -37,80         440000                                                                                                    | • |          | М           | M-AF    | AFA  | 2018-06 | 180515   | 13/06/2018 | С   | 154,64 | 0       | -154,64 | 440000        |
| M M-AF AFA 2018-08 180714 1/08/2018 C 37,80 0 -37,80 440000                                                                                                    |   |          | м           | M-AF    | AFA  | 2018-06 | 180551   | 20/06/2018 | С   | 143,33 | 0       | -143,33 | 440000        |
|                                                                                                    |   |          | м           | M-AF    | AFA  | 2018-08 | 180714   | 1/08/2018  | С   | 37,80  | 0       | -37,80  | 440000        |
|                                                                                                    |   |          |             |         |      |         |          |            |     |        |         |         |               |
|                                                                                                    |   |          |             |         |      |         |          |            |     |        |         |         |               |
|                                                                                                    |   |          |             |         |      |         |          |            |     |        |         |         |               |

## - Hoe link je een factuur en creditnota aan mekaar?

Ongeacht of het saldo van de factuur en de creditnota nul is, kun je beiden aan mekaar koppelen (of afpunten). Daarvoor vink je beide documenten (de factuur en de creditnota) aan, en klik je op Afpunten.

| Leveranciers    |   | Overzic    | ht ×          | Afpunting              | ×      |         |          |                  |                  |                     |                 |         |               |   |
|-----------------|---|------------|---------------|------------------------|--------|---------|----------|------------------|------------------|---------------------|-----------------|---------|---------------|---|
| Overzicht       |   | Selectie   | Deeldossi     | er Dagboek             | Туре   | Periode | Document | Datum            | D/C              | Bedrag              | Betaald         | Saldo   | Centralisatie | - |
| Fiche           | • |            | М             | M-AC                   | ANC    | 2018-08 | 13       | 17/08/2018       | D                | 75,00               | 0               | 75,00   | 440000        |   |
| Adressen        |   |            | М             | M-AC                   | ANC    | 2018-09 | 14       | 7/09/2018        | D                | 25,00               | 0               | 25,00   | 440000        |   |
| Bankrekeninger  |   |            | М             | M-AF                   | AFA    | 2018-09 | 180716   | 30/09/2018       | С                | 100,00              | 0               | -100,00 | 440000        |   |
| Vrije velden    |   |            |               |                        |        |         |          |                  |                  |                     |                 |         |               |   |
| Historiek       |   |            |               |                        |        |         |          |                  |                  |                     |                 |         |               |   |
| Documenten      |   |            |               |                        |        |         |          |                  |                  |                     |                 |         |               |   |
| Openstaande     |   |            |               |                        |        |         |          |                  |                  |                     |                 |         |               |   |
| Afpunting       |   |            |               |                        |        |         |          |                  |                  |                     |                 |         |               |   |
| Ontpunting      |   |            |               |                        |        |         |          |                  |                  |                     |                 |         |               |   |
| Leveranciersgro |   |            |               |                        |        |         |          |                  |                  |                     |                 |         |               |   |
| Kaart Id's      |   |            |               |                        |        |         |          |                  |                  |                     |                 |         |               |   |
| Loopbanen       |   |            |               |                        |        |         |          |                  |                  |                     |                 |         |               |   |
|                 |   | Selectie ; | <u>a</u> lles | Selectie <u>n</u> iets | C alda | Afpunte | n Afr    | ounten via zoel  | k <u>f</u> actuu | Aan <u>v</u> aar    | d verschil toep | assen   |               |   |
| ·               | L | Selectle   | ·             |                        | 3 8100 | •       |          | Harrivaalu velsi | chii per         | ractuur of creditri |                 | •       |               |   |

In bovenstaand voorbeeld zie je een factuur van  $\in$  100 en 2 creditnota's van respectievelijk  $\in$  75 en  $\in$  25.

Alle 3 de lijnen kunnen worden geselecteerd, en daarna klik je op Afpunten. Bij deze afpunting zal een diverse boeking gemaakt worden. Het resultaat is dat alle lijnen afgepunt zijn en dat niets blijft open staan.

| Overzic  | ht × Af     | fpunting | ×    |         |          |       |     |        |         |       |
|----------|-------------|----------|------|---------|----------|-------|-----|--------|---------|-------|
| Selectie | Deeldossier | Dagboek  | Туре | Periode | Document | Datum | D/C | Bedrag | Betaald | Saldo |
|          |             |          |      |         |          |       |     |        |         |       |
|          |             |          |      |         |          |       |     |        |         |       |
|          |             |          |      |         |          |       |     |        |         |       |

Maar je kunt ook de factuur en slechts één van de creditnota's aanvinken. Hieronder zie je het resultaat van de afpunting , enkel met de creditnota van  $\notin$  75. De creditnota werd aan de factuur ( $\notin$  100) gekoppeld, waardoor het saldo van de factuur op 25 $\notin$  staat.

|   | Selectie | Deeldossier | Dagboek | Туре | Periode | Document | Datum      | D/C | Bedrag | Betaald | Saldo  | Centralisatie |
|---|----------|-------------|---------|------|---------|----------|------------|-----|--------|---------|--------|---------------|
| • |          | М           | M-AF    | AFA  | 2018-08 | 180715   | 14/08/2018 | С   | 100,00 | 75,00   | -25,00 | 440000        |
|   |          | м           | M-AC    | ANC  | 2018-09 | 14       | 7/09/2018  | D   | 25,00  | 0       | 25,00  | 440000        |
|   |          |             |         |      |         |          |            |     |        |         |        |               |

# - Hoe punt je een factuur en creditnota tov mekaar af, met nog een klein aanvaard verschil?

1<sup>e</sup> stap is de factuur en de creditnota aan mekaar linken. Daarvoor vink je beide documenten aan, en klik je op Afpunten.

|   | Overzic      | ht ×    | Af   | punting             | x    |            |          |                  |          |                       |                |         |               |   |
|---|--------------|---------|------|---------------------|------|------------|----------|------------------|----------|-----------------------|----------------|---------|---------------|---|
|   | Selectie     | Deeldos | sier | Dagboek             | Туре | Periode    | Document | Datum            | D/C      | Bedrag                | Betaald        | Saldo   | Centralisatie | * |
| • | <b>V</b>     | D       |      | DAFA                | AFA  | 2017-08    | 173127   | 11/07/2017       | С        | 84,27                 | 0              | -84,27  | 440000        |   |
|   |              | D       |      | DAFA                | AFA  | 2017-08    | 173128   | 11/07/2017       | С        | 375,51                | 0              | -375,51 | 440000        |   |
|   | $\checkmark$ | D       |      | DACA                | ANC  | 2017-08    | 179078   | 31/08/2017       | D        | 84,00                 | 0              | 84,00   | 440000        |   |
|   |              |         |      |                     |      |            |          |                  |          |                       |                |         |               |   |
| C | Coloction    |         | Cel  | antio ninte         |      | Africation |          | in the state and | - Caraba |                       | l              |         |               | _ |
|   | Selectie g   | illes   | Sel  | ectie <u>n</u> iets |      | Alpunte    |          | punten via zoek  | actu     | Aanvaard              | verschil toepa | assen   |               |   |
|   | Selectie     | -0,27   |      | 9                   | aldo | -375,78    |          | Aanvaard verso   | hil pei  | r factuur of creditno | ta 2           | •       |               |   |

In het overzicht blijft dan enkel de factuur nog openstaan. (zie voorbeeld hieronder)

|   | Overzic    | ht × Af     | punting             | ×    |          |          |                |               |                    |                  |         |               |   |
|---|------------|-------------|---------------------|------|----------|----------|----------------|---------------|--------------------|------------------|---------|---------------|---|
|   | Selectie   | Deeldossier | Dagboek             | Туре | Periode  | Document | Datum          | D/C           | Bedrag             | Betaald          | Saldo   | Centralisatie | * |
| Þ |            | D           | DAFA                | AFA  | 2017-08  | 173127   | 11/07/2017     | С             | 84,27              | 84,00            | -0,27   | 440000        |   |
|   |            | D           | DAFA                | AFA  | 2017-08  | 173128   | 11/07/2017     | С             | 375,51             | 0                | -375,51 | 440000        |   |
|   |            |             |                     |      |          |          |                |               |                    |                  |         |               | • |
| 4 |            |             |                     |      |          |          |                |               |                    |                  |         | ŀ             |   |
|   | Selectie a | lles Sel    | ectie <u>n</u> iets |      | Afpunter | n Afpu   | inten via zoek | <u>f</u> actu | ur Aan <u>v</u> a  | ard verschil toe | passen  |               |   |
|   | Selectie   | -0,27       | S                   | aldo | -375,78  | A        | anvaard verso  | hil pe        | r factuur of credi | tnota 2          | •       |               |   |

 $2^e$  stap: Vink dan de factuur aan en klik onderaan op 'Aanvaard verschil toepassen'. Let er wel op dat het openstaande saldo kleiner is dan het ingevulde aanvaard verschil. In het voorbeeld hierboven is het <u>openstaande saldo € 0,27</u> en het <u>aanvaard verschil is € 2</u>. Bij deze afboeking wordt er automatisch een diverse boeking gemaakt. Het is wel noodzakelijk dat de boekhoudrekening voor het afpunten is ingevuld bij de Constanten.

| Leveranciers             | Overzicht × Afpunting ×                                                                    |   |
|--------------------------|--------------------------------------------------------------------------------------------|---|
| Overzicht                | Automatisch zullen er deelverrichtingen worden aangemaakt in het gekozen dagboek diversen. | ^ |
| Adressen                 | Op deze wijze kunnen de geselekteerde facturen of creditnota's afgepunt worden.            |   |
| Bankrekening             |                                                                                            |   |
| Vrije velden             | Dagboek diversen                                                                           |   |
| Documenten               | Datum verrichting 13/08/2018 🔞                                                             |   |
| Openstaande              | Jaar en maand 2018 8                                                                       |   |
| Afpunting     Ontounting |                                                                                            |   |
| Leveranciers;            | <u>Ok</u> <u>A</u> nnuleren                                                                |   |
| Kaart Id's               |                                                                                            | ~ |
| □ Loopbanen *            | < >                                                                                        |   |

## 1.4.2. Ontpunten van boekingen

Boekingen die foutief werden afgepunt kunnen via deze extra optie opnieuw open worden gezet. Ontpunten is dus de afpunting ongedaan maken.

In dit scherm worden enkel de afgepunte financiële en diverse verrichtingen getoond. Onderaan kun je een periode opgeven.

## - De afpunting van een betaling en factuur terug ongedaan maken

In het eerste voorbeeld van de afpunting zijn een betaling en factuur van 17,50€ aan mekaar gelinkt. We gaan deze 2 lijnen terug open zetten.

| Leveranciers            |   | Overzio  | ht ×          | Ontpun      | ting ×     |            |                 |             |       |            |                |                |                       |
|-------------------------|---|----------|---------------|-------------|------------|------------|-----------------|-------------|-------|------------|----------------|----------------|-----------------------|
| Overzicht               |   | Selectie | Type          | Deeldossier | Dagboek    | Periode    | Document        | Datum       | D/C   | Bedrag     | Centralisatie  | Munt           | Omschrijving          |
| Fiche                   | ۲ |          | FIN           | М           | M0190      | 2018-08    | 135             | 2/08/2018   | D     | 37,80      | 440000         | EUR            | Water voor de kleuter |
| Adressen                |   |          | FIN           | М           | M0190      | 2018-08    | 136             | 3/08/2018   | D     | 37,80      | 440000         | EUR            | Water voor de kleuter |
| Bankrekeninger          |   |          | FIN           | М           | MKAS       | 2018-09    | 10              | 30/09/2018  | D     | 17,50      | 440000         | EUR            | extra water kleuters  |
| Vrije velden            |   |          |               |             |            |            |                 |             |       |            |                |                |                       |
| Historiek               |   |          |               |             |            |            |                 |             |       |            |                |                |                       |
| Documenten              |   |          |               |             |            |            |                 |             |       |            |                |                |                       |
| Openstaande             |   |          |               |             |            |            |                 |             |       |            |                |                |                       |
| Afpunting               |   |          |               |             |            |            |                 |             |       |            |                |                |                       |
| Ontpunting              |   |          |               |             |            |            |                 |             |       |            |                |                |                       |
| Leveranciersgro         |   |          |               |             |            |            |                 |             |       |            |                |                | 0                     |
| Kaart Id's              |   |          |               |             |            |            |                 |             |       |            |                |                |                       |
| Loopbanen               |   |          |               |             |            |            |                 |             |       |            |                |                |                       |
| Dienstverbande          |   |          |               |             |            |            |                 |             |       |            |                |                |                       |
| Externe codes           |   |          |               |             |            |            |                 |             |       |            |                |                |                       |
|                         |   |          |               |             |            |            |                 |             |       |            |                |                |                       |
|                         |   |          |               |             |            |            |                 |             |       |            |                |                | -                     |
|                         |   |          |               |             |            |            |                 |             |       |            |                |                |                       |
|                         | 1 | Selectie | <u>a</u> lles | Selectie r  | iets       |            | Afpunting v     | erwijderen  |       | Afp        | unten via zoeł | <u>f</u> actuu | Jr                    |
| · >                     |   | Boeking  | en vai        | naf jaar en | maand 2    | 018 8      |                 | Tot met jaa | ar en | maand 2018 | 9              |                |                       |
| CAPS   NUM   SCRL   INS |   |          |               | Actiefs     | cherm [Boe | kh : Lever | anciers : ontpu | unting]     |       |            |                |                |                       |

Vul onderaan bij Boekingen vanaf jaar en maand de periode van … tot … in waarin je de betaling hebt geboekt. Enkel de afgepunte financiële en diverse verrichtingen van die periodes worden getoond. Duidt de betaling aan die je wil ontpunten (€ 17,50) en klik dan op Afpunting verwijderen.

Die verdwijnt nu uit de Ontpunting en staat terug open. Dat kun je zien in het scherm Afpunting. Daar staan de financiële lijn en de factuur (beiden € 17,50) terug open.

| Overzic  | ht × O      | ntpunting | ×    | Afpunt  | ing ×    |            |     |        |         |         |               |
|----------|-------------|-----------|------|---------|----------|------------|-----|--------|---------|---------|---------------|
| Selectie | Deeldossier | Dagboek   | Туре | Periode | Document | Datum      | D/C | Bedrag | Betaald | Saldo   | Centralisatie |
|          | М           | M-AF      | AFA  | 2018-06 | 180515   | 13/06/2018 | С   | 154,64 | 0       | -154,64 | 440000        |
|          | М           | M-AF      | AFA  | 2018-06 | 180551   | 20/06/2018 | С   | 143,33 | 0       | -143,33 | 440000        |
|          | М           | M-AF      | AFA  | 2018-08 | 180714   | 1/08/2018  | С   | 37,80  | 0       | -37,80  | 440000        |
|          | М           | M-AF      | AFA  | 2018-09 | 180715   | 12/09/2018 | С   | 17,50  | 0       | -17,50  | 440000        |
|          | М           | MKAS      | FIN  | 2018-09 | 10       | 30/09/2018 | D   | 17,50  | 0       | 17,50   | 440000        |

# 2. Opvolging openstaande klanten

Bij de opvolging van de openstaande facturen kan het nuttig zijn om te weten of een factuur doorgestuurd werd naar een incassobureau of advocaat. Bestaat er misschien een dispuut over de factuur? Heeft de leerling een betalingsplan lopen? Deze elementen kunnen via een opvolgingskenmerk aan een document worden gelinkt.

Dit kan op individuele basis of via een globale benadering. Nadien kun je bij de afdrukken hiermee al dan niet rekening houden.

# 2.1. Afdruk openstaande klanten

Bij het openen van het scherm, geeft de standaard instelling alle openstaande facturen tot de huidige periode. De verschillende selectievelden kunnen ervoor zorgen dat het resultaat gerichter en beperkter is.

| Datum afdruk                     | 9/04/2019 🔨                             |
|----------------------------------|-----------------------------------------|
| Facturen vanaf jaar en maand     | 0 1 Dagboek facturen                    |
| Facturen tot met jaar en maand   | 2019 6 Dagboek creditnota's             |
| Betalingen tot met jaar en maand | 2019 6 Facturatiegroep                  |
| Betaling                         | <b>~</b>                                |
| Inclusief afboekingen 407        | Ja 🝷 Inclusief afboekingen 642/742 Ja 🝷 |
| Kenmerk                          | Code rappel 1 = alle klanten 👻          |
| Centralisatierekening            | $\sim$                                  |
| Analytische rekening             |                                         |
| Klantengroep                     |                                         |
| Klant                            |                                         |

### Facturen vanaf jaar en maand - tot en met jaar en maand

Via deze selectie kies je uit welke periode de facturen komen.

1. Wil je bijvoorbeeld de openstaande facturen van vorig schooljaar opvragen, maar de betalingen bijgewerkt tot vandaag vul dan onderstaande gegevens in:

| Facturen vanaf | jaar en maand | 2017 | 9 |
|----------------|---------------|------|---|
|                |               |      |   |

| Facturen tot met jaar en maand   | 2018 | 8 |
|----------------------------------|------|---|
| Betalingen tot met jaar en maand | 2019 | 6 |

2. Wil je openstaande situatie op eind 2018, vul dan deze gegevens in:

| Facturen vanaf jaar en maand     | 0    | 1  |
|----------------------------------|------|----|
| Facturen tot met jaar en maand   | 2018 | 12 |
| Betalingen tot met jaar en maand | 2018 | 12 |

#### Betaling

Indien je hier een betalingskenmerk (punt 2.2) selecteert, zullen enkel openstaande facturen met dit kenmerk getoond worden.

| Betaling | •    |                    |   |
|----------|------|--------------------|---|
|          | Code | Omschrijving       | * |
|          | 0    | -                  |   |
|          | 1    | Contant            |   |
|          | 2    | Per cheque         |   |
|          | 3    | Via overschrijving |   |
|          | 4    | Via domiciliering  | U |
|          | 5    | Advocaat           | Ĭ |
|          | 6    | Betalingsplan      |   |
|          | 7    | Dagvaarding        | Ŧ |

### Inclusief afboekingen 407/ 642/742

Indien **Nee**, dan worden de afgeboekte facturen ook nog getoond. Indien **Ja**, dan worden de afgeboekte facturen niet meer getoond.

#### Kenmerk

Leerlingen die als klant zijn opgenomen hebben als kenmerk de hoofdletter L gekregen. Door die letter in te vullen zal je enkel openstaande leerlingen op de afdruk krijgen. Personeelsleden krijgen via de synchronisatie het kenmerk **P**. Je kunt bij andere klanten zelf een ander kenmerk op de klantenfiche invullen.

#### Centralisatierekening

Indien er meerdere centralisatierekeningen (gedefinieerd bij de dagboeken verkopen) gebruikt worden, dan kun je hier één van die rekeningen kiezen.

#### Analytische rekening

Het invullen van een analytische rekening zal enkel openstaande facturen tonen waarbij die analytische rekening gebruikt werd.

#### Klantengroep

Hier kun je één klantengroep (klas) selecteren.

#### Klant

Je kunt de afdruk beperken tot één klant, door deze hier te selecteren.

#### Dagboek facturen/creditnota's

Enkel facturen/creditnota's die behoren tot het geselecteerde dagboek zullen worden afgedrukt

#### Facturatiegroep

Enkel facturen/creditnota's waarbij gebruik werd gemaakt van de geselecteerde facturatiegroep zullen worden afgedrukt

#### Code rappel

| Code rappel |                                                                                                    | • |
|-------------|----------------------------------------------------------------------------------------------------|---|
|             | 1 = alle klanten<br>2 = enkel de klanten met rappel gelijk aan Ja<br>3 = enkel de klanten met rappel gelijk aan Neen |   |

De afdruk zelf kun je rechtstreeks naar de printer sturen, een afdrukvoorbeeld op scherm opvragen of een pdf van de afdruk maken.

Er zijn 3 verschillende afdrukken beschikbaar.

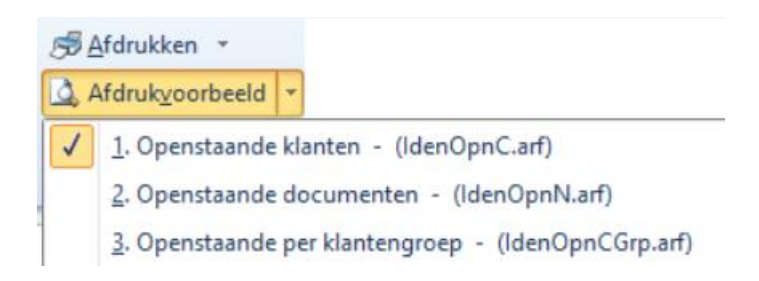

# 2.2. Betalingskenmerk toekennen

# 2.2.1. Individueel

Bij een verkoopfactuur kun je een betalingskenmerk meegeven. Op de hoofding van een verkoopfactuur vind je het veld 'betaling' onder de vervaldatum en datum contante betaling.

| Vervaldatum             | 14/01/2014 関 |  |
|-------------------------|--------------|--|
| Datum contante betaling | 31/12/2013 関 |  |
| Betaling                |              |  |

Dit veld kun je gebruiken om een specifieke opvolgingsmethode voor die factuur te selecteren. Stel dat de factuur doorgestuurd werd aan een Advocaat, kies dan code 5.

| Code | Omschrijving                  | ^      |
|------|-------------------------------|--------|
| 3    | Via overschrijving            |        |
| 4    | Via domiciliering             |        |
| 5    | Advokaat                      |        |
| 6    | Betalingsplan                 |        |
| 7    | Dagvaarding                   | ££     |
| 8    | Deurwaarder                   |        |
| 9    | Wachten                       |        |
| Α    | Collectieve schuldbemiddeling | $\sim$ |

Deze parameterlijst kan indien gewenst nog verder uitgebreid worden. De parameter heeft als code 'OBSV' en de omschrijving 'Betaling'. (enkel gebruikers met beheer rechten kunnen de parameters aanpassen)

# 2.2.2. Globaal

Naast het individueel aanduiden van een opvolgingskenmerk kan dit ook globaal.

Via de module Boekhouden – Betalingen – Openstaande facturen – Opvolging openstaande facturen.

| Deeldossiers                                         | Deeldossiers × Verwe       | erking ×                       |
|------------------------------------------------------|----------------------------|--------------------------------|
| Deeldossiers                                         | Algemeen <u>R</u> esultaat |                                |
| Memo klant                                           | Vanaf jaar en maand        | 0 1                            |
| Memo lastendrager                                    | Tot met jaar en maand      | 2018 10                        |
| <ul> <li>Memo factuur</li> <li>Betalingen</li> </ul> | Dagboek facturen           | $\sim$                         |
|                                                      | Klant                      | $\sim$                         |
|                                                      | Verbondenen lastendrager   | Nee 🔻                          |
|                                                      | Enkel openstaande facturen | Ja 🔻                           |
| -                                                    | Betalingstype              | <b>•</b>                       |
|                                                      |                            |                                |
|                                                      |                            |                                |
|                                                      |                            |                                |
|                                                      |                            |                                |
|                                                      |                            |                                |
|                                                      |                            | Annuleren <b>Voorbereiding</b> |

Van de gekozen periode worden de verkoopfacturen overgenomen.

Er kan een dagboek facturen ingevuld worden, maar dat is niet verplicht. Ook de andere velden zijn niet verplicht maar beperken de selectie.

De knop gebruik je om de gewenste facturen te tonen.

| Verwerking        |   | ligemeen      | Resultaat    |                      |    |    |         |         |            |            |             |      |          |        |            |       |
|-------------------|---|---------------|--------------|----------------------|----|----|---------|---------|------------|------------|-------------|------|----------|--------|------------|-------|
| Momo klant        |   | electie Bting | Omschrijving | Naam                 | MK | MF | Dagboek | Periode | Document   | Datum      | Vervaldatum | Fase | GolfGrdw | Bedrag | Betalingen | Saldo |
| Memo lastendrager | • |               |              | Claes Bavo (440336)  | -  | -  | M-LVF   | 2018-09 | 2018103329 | 1/09/2018  | 1/09/2018   |      |          | 50,00  | 0          | 50,00 |
| Memo factuur      |   |               |              | Claes Bavo (440336)  | -  | -  | M-LVF   | 2018-09 | 2018103345 | 4/09/2018  | 4/09/2018   |      |          | 16,00  | 0          | 16,00 |
| Retalingen        |   |               |              | Claes Bavo (440336)  | -  | -  | M-LVF   | 2018-09 | 2018103361 | 10/09/2018 | 10/09/2018  |      |          | 18,20  | 0          | 18,20 |
| Li betuingen      |   |               |              | Claes Bavo (440336)  | -  | -  | M-LVF   | 2018-10 | 2018103378 | 9/10/2018  | 9/10/2018   |      |          | 50,00  | 0          | 50,00 |
|                   |   |               |              | Crabbé Ben (440300)  |    | -  | M-LVF   | 2018-09 | 2018103346 | 4/09/2018  | 4/09/2018   |      |          | 16,00  | 0          | 16,00 |
|                   |   |               |              | Crabbé Ben (440300)  | -  | -  | M-LVF   | 2018-09 | 2018103362 | 10/09/2018 | 10/09/2018  |      |          | 17,00  | 0          | 17,00 |
|                   |   |               |              | Crabbé Ben (440300)  | -  | -  | M-LVF   | 2018-10 | 2018103379 | 9/10/2018  | 9/10/2018   |      |          | 50,00  | 0          | 50,00 |
|                   |   |               |              | Davidse Bob (440302) | -  | -  | M-LVF   | 2018-09 | 2018103331 | 1/09/2018  | 1/09/2018   |      |          | 50,00  | 0          | 50,00 |
|                   |   |               |              | Davidse Bob (440302) | -  | -  | M-LVF   | 2018-09 | 2018103347 | 4/09/2018  | 4/09/2018   |      |          | 16,00  | 0          | 16,00 |
|                   |   |               |              | Davidse Bob (440302) | -  | -  | M-LVF   | 2018-09 | 2018103363 | 10/09/2018 | 10/09/2018  |      |          | 17,50  | 0          | 17,50 |
|                   |   |               |              | Davidse Bob (440302) | -  | -  | M-LVF   | 2018-10 | 2018103380 | 9/10/2018  | 9/10/2018   |      |          | 50,00  | 0          | 50,00 |
|                   |   |               |              | Hanssen Evi (440291) | -  | -  | M-LVF   | 2018-09 | 2018103332 | 1/09/2018  | 1/09/2018   |      |          | 50,00  | 0          | 50,00 |
|                   |   |               |              | Hanssen Evi (440291) | -  | -  | M-LVF   | 2018-09 | 2018103348 | 4/09/2018  | 4/09/2018   |      |          | 16,00  | 0          | 16,00 |
|                   |   |               |              | Hanssen Evi (440291) | -  | -  | M-LVF   | 2018-09 | 2018103364 | 10/09/2018 | 10/09/2018  |      |          | 17,00  | 0          | 17,00 |
|                   |   |               |              | Hanssen Evi (440291) | -  | -  | M-I VE  | 2018-10 | 2018103381 | 9/10/2018  | 9/10/2018   |      |          | 50.00  | n          | 50.00 |

Aan elke factuur kun je een betalingstype meegeven. Na het aanduiden klik je op Toepassen. Het veld type betaling kan per lijn of per groep worden aangepast.

Het type betaling per lijn aanpassen doe je door een selectie te maken in de kolom **Type**. Voor een globale aanpassing selecteer je de nodige facturen. Onderaan vul je het veld van het betalingstype in.

5 M Toepassen Advokaat

Daarna druk je op Toepassen en wordt het bij alle geselecteerde facturen ingevuld. Je kunt dan nog een volgende betalingstype aanduiden bij andere facturen.

Om te beëindigen en de gegevens op te slaan klik je op Verwerking.

Vanuit het overzichtsscherm kan ook een memo met bijhorende datum ingebracht worden. Daarvoor gebruik je de velden aan de linkerkant van het scherm. Dit kan per klant of per lastendrager.

| Deeldossiers      | Deeld  | ossiers ×    | Verwerking ×          | Opvolging klant 🗴            |          |
|-------------------|--------|--------------|-----------------------|------------------------------|----------|
| Deeldossiers      | Actief | Datum        | Memo                  |                              |          |
| ~ 🗖 Verwerking    | * 🗸    | 23/05/2019   |                       |                              |          |
| Memo klant        |        |              |                       |                              |          |
| Memo lastendrager |        |              |                       |                              |          |
| Memo factuur      |        |              |                       |                              |          |
| Betalingen        |        |              |                       |                              |          |
|                   |        |              |                       |                              |          |
|                   | Datum  | 23/05/2019   | 1                     |                              | ✓ Actief |
|                   | Memo   | Gebeld met d | e mama, ze heeft om v | voor het eind van maand te l | betalen. |

Je hebt ook de mogelijkheid om het memo-veld van een factuur in te vullen.

Het memoveld kan opgevraagd worden vanuit de klantenfiche (Boekhouden – Klanten).

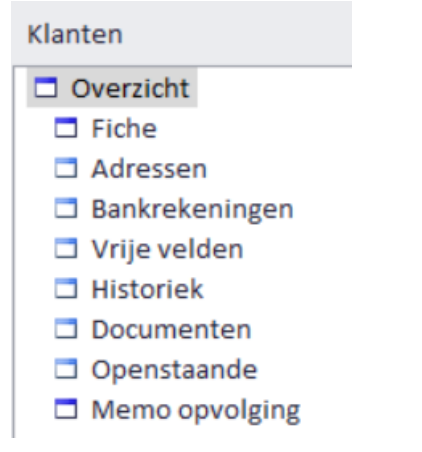

Tevens wordt de memo ook op de lijst van de betalingstypes vermeld.

# 2.3. Opvragen betalingskenmerk

## 2.3.1. Afdrukken openstaande – opvolging klanten

Bij de module Afdrukken – Openstaande vind je de afdruk Opvolging facturen.

| Datum afdruk<br>Facturen vanaf jaar en maand<br>Dagboek facturen | 8/05/2014 [9]<br>0 1 Tot met jaar en maand 2014 5                                                                                                    |        |
|------------------------------------------------------------------|----------------------------------------------------------------------------------------------------|--------|
| -<br>Klant                                                       |                                                                                                    |        |
| Type betaling factuur                                            | <ul> <li>4 - Via domiciliering</li> <li>5 - Advokaat</li> <li>6 - Betalingsplan</li> <li>7 - Dagvaarding</li> <li>8 - Deurwaarder</li> <li>9 - Wachten</li> <li>A - Collectieve schuldbemiddeling</li> </ul> | E      |
| Inclusief overige facturen                                       | Nee 🖂 Enkel openstaande facturen Ja                                                                                                    | $\sim$ |
| Vermelding betalingen                                            | Nee 🖌                                                                                                    |        |

Hier kun je voor een gekozen periode de openstaande facturen van één of enkele betalingskenmerken afdrukken.

Als bijkomende selectiemogelijkheid kun je de afdruk beperken tot één dagboek verkopen of één klant.

Met inclusief overige facturen, wordt bedoeld dat van de gevonden klanten ook de overige facturen zullen worden getoond. Tevens kun je ook bepalen om enkel de vervallen facturen af te drukken.

Wanneer je het veld 'vermelding betalingen' op Ja zet, dan worden betalingen of deelbetalingen van facturen nog eens extra vermeld. Die vermelding wordt op de lijn onder de factuur vermeld. (zie voorbeeld)

| 1-11n 2014-05 2014100001 | 08/05/2014 | 50,65 | 5,00 | 45,65 |
|--------------------------|------------|-------|------|-------|
| . F-56 2014-01 7         | 01/01/2014 |       | 5,00 |       |

Op de afdruk 'opvolging klanten' wordt ook de memo, die je vanuit het overzichtsscherm (opvolging openstaande facturen) hebt ingebracht, getoond.

| - 08/05/2014  | naar advokaat op 8 mei |            |   |       |      |       |                   |
|---------------|------------------------|------------|---|-------|------|-------|-------------------|
| - 08/05/2014  | nieuwe memo            |            |   |       |      |       |                   |
| 1-11n 2013-12 | 2013101169             | 31/12/2013 |   | 53,80 | 0,00 | 53,80 |                   |
| 1-11n 2013-12 | 2013101322             | 31/12/2013 | 5 | 14,30 | 0,00 | 14,30 | memo factuur test |
| 1-11n 2014-05 | 2014100001             | 08/05/2014 |   | 50,65 | 5,00 | 45,65 |                   |
| . F-56 2014-0 | 17                     | 01/01/2014 |   |       | 5,00 |       |                   |

## 2.3.2. Afdrukken openstaande klanten

Bij maken van deze afdruk kun je één bepaald type van betaling facturen kiezen. Enkel facturen met dit type van betaling worden dan afgedrukt.

Betalingen die niet gekoppeld zijn aan een factuur worden eveneens afgedrukt.

# 2.4. Aanmaanfase

Doel van de aanmaanfases is om bij te houden in welke fase van aanmaning een factuur zich bevindt. Aanmaanfases kun je combineren met betalingstypes.

De fases registreren doe je via de module Boekhouden – Betalingen – Openstaande facturen – Opvolging aanmaanfases.

Duid de dagboeken aan van de facturen/creditnota's waarvoor je de aanmaanfases wil gebruiken.

Je start vanuit aanmaanfase nul. Daarbij selecteer je de facturen/creditnota's door de periode en/of vervaldatum in te vullen. Kleine openstaande bedragen kunnen vermeden worden door een bedrag in te vullen in het veld 'Vanaf totaal openstaand per klant'.

| Deeldossiers              | Deeldossiers × Verwerking ×                    |
|---------------------------|------------------------------------------------|
| Deeldossiers              | Dagboeken Selecties                            |
| Verwerking     Memo klant | Algemeen Betalingstypes                        |
| Memo factuur              | Aanmaanfase 0 🔻                                |
| Betalingen                | Vanafjaar en maand 0 1                         |
|                           | Tot met jaar en maand 2019 4                   |
|                           | Vervaldatum kleiner of gelijk aan 26/04/2019 📵 |
|                           | Vervaldatum groter of gelijk aan 📝 / 🖳 🔨       |
|                           | Vanaf totaal openstaande per klant 0           |
|                           | Kenmerk klanten                                |
|                           | Klant                                          |

Via de knop worden de openstaande facturen getoond.

| T | age a cit    | -    |                      |         |         | -          | -          |             | -     |              | - |
|---|--------------|------|----------------------|---------|---------|------------|------------|-------------|-------|--------------|---|
|   | Selectie     | Fase | Naam                 | Dagboek | Periode | Document   | Datum      | Vervaldatum | Bting | Omschrijving |   |
|   | V            | 0    | Claes Bavo (440336)  | M-LVF   | 2018-09 | 2018103329 | 1/09/2018  | 1/09/2018   |       |              |   |
|   | $\checkmark$ | 0    | Claes Bavo (440336)  | M-LVF   | 2018-09 | 2018103345 | 4/09/2018  | 4/09/2018   |       |              |   |
|   | $\checkmark$ | 0    | Claes Bavo (440336)  | M-LVF   | 2018-09 | 2018103361 | 10/09/2018 | 10/09/2018  |       |              |   |
|   | $\checkmark$ | 0    | Claes Bavo (440336)  | M-LVF   | 2018-10 | 2018103378 | 9/10/2018  | 9/10/2018   |       |              |   |
|   | $\checkmark$ | 0    | Crabbé Ben (440300)  | M-LVF   | 2018-09 | 2018103346 | 4/09/2018  | 4/09/2018   |       |              |   |
|   | ~            | 0    | Crabbé Ben (440300)  | M-LVF   | 2018-09 | 2018103362 | 10/09/2018 | 10/09/2018  |       |              |   |
|   | ~            | 0    | Crabbé Ben (440300)  | M-LVF   | 2018-10 | 2018103379 | 9/10/2018  | 9/10/2018   |       |              |   |
|   | ~            | 0    | Davidse Bob (440302) | M-LVF   | 2018-09 | 2018103331 | 1/09/2018  | 1/09/2018   |       |              |   |
| T | ~            | 0    | Davidse Bob (440302) | M-LVF   | 2018-09 | 2018103347 | 4/09/2018  | 4/09/2018   |       |              |   |
| T | ~            | 0    | Davidse Bob (440302) | M-LVF   | 2018-09 | 2018103363 | 10/09/2018 | 10/09/2018  |       |              |   |
| Ī | ~            | 0    | Davidse Bob (440302) | M-LVF   | 2018-10 | 2018103380 | 9/10/2018  | 9/10/2018   |       |              |   |
| Î | ~            | 0    | Hanssen Evi (440291) | M-LVF   | 2018-09 | 2018103332 | 1/09/2018  | 1/09/2018   |       |              |   |
| T | ~            | 0    | Hanssen Evi (440291) | M-LVF   | 2018-09 | 2018103348 | 4/09/2018  | 4/09/2018   |       |              |   |
| T | ~            | 0    | Hanssen Evi (440291) | M-LVF   | 2018-09 | 2018103364 | 10/09/2018 | 10/09/2018  |       |              |   |
| 1 | ~            | 0    | Hanssen Evi (440291) | M-LVF   | 2018-10 | 2018103381 | 9/10/2018  | 9/10/2018   |       |              |   |
| T |              | 0    | Lasse Liam (440297)  | M-LVF   | 2018-09 | 2018103334 | 1/09/2018  | 1/09/2018   |       |              |   |
| ć | C            |      |                      |         |         |            |            | 2.00.2020   |       |              |   |

Selecteer de gewenste facturen en gebruik dan de knop Fase + 1 om alle facturen in één beweging over te zetten naar fase 1. Klik eerst op Toepassen en om te bewaren op

Bij het afdrukken van de rappels kun je nu de afdruk maken van alle facturen die aanmaanfase 1 hebben.

De volgende keer dat je rappels wil afdrukken, verhoog je eerst alle facturen met aanmaanfase 1 naar 2. Nieuwe facturen met fase nul verhoog je daarna naar fase 1. Zo bouw je telkens verder. De bedoeling is om de facturen periode per periode te behandelen.

1e rappel:

Fase nul  $\rightarrow$  fase 1 2<sup>e</sup> rappel Fase 1  $\rightarrow$  fase 2 Fase 0  $\rightarrow$  fase 1 3<sup>e</sup> rappel Fase 2  $\rightarrow$  Fase 3 Fase 1  $\rightarrow$  Fase 2 Fase 0  $\rightarrow$  Fase 1

# 3. Rappels en detailfactuur ter herinnering

# 3.1. Beschikbare afdrukken

Voor het opvolgen van openstaande klanten heb je meerdere afdrukken en lijsten ter beschikking.

- Openstaande klanten
- Vervaldagbalans klanten
- Rappels
- Facturen ter herinnering
- Betalingstypes en/of blokkeringen
- Afgeboekte facturen klanten (mbt de dubieuze debiteuren)

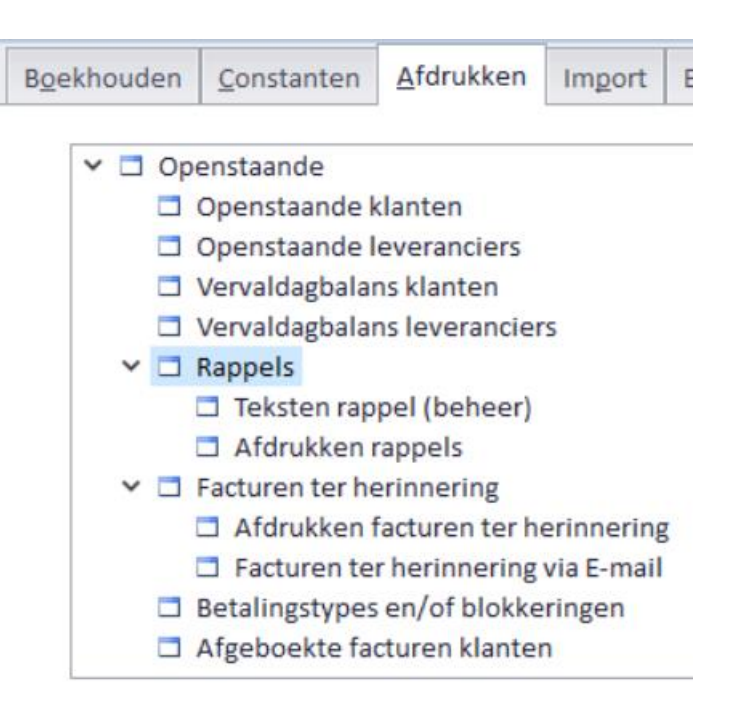

# 3.1.1. Rappels – teksten rappel (beheer)

Via dit scherm kun je teksten aanmaken die je gebruikt bij de afdruk van rappels en/of facturen ter herinnering. Elke tekst krijgt een nummer.

Bijvoorbeeld: Nr 1 = de tekst voor de  $1^e$  rappel

.

- Nr 2 = de tekst voor de 2<sup>e</sup> rappel
- Nr 3 = de tekst voor de aangetekende zending
- Nr 9 = de tekst voor klanten die teveel (of dubbel ) betaalden.

| Via de knop | nvoegen | kun je onderaan meerdere tekstlijnen invoegen. |  |
|-------------|---------|------------------------------------------------|--|
|-------------|---------|------------------------------------------------|--|

| Tekst 1     | Taal N | Lijnnummer 1 | (Maximum 11 lijnen per tekst, per taal) |
|-------------|--------|--------------|-----------------------------------------|
| HERINNERING |        |              |                                         |

Wanneer er nog geen teksten staan, dan wordt tekst 1, en lijnnummer 1 voorgesteld. Je kunt in de lijn eronder de tekst typen

Klik opnieuw op **Invoegen** om een volgende lijn toe te voegen. Ook een blanco lijn kan toegevoegd worden.

| Tekst 1 | Taal N 🔻 | Lijnnummer 3 | (Maximum 11 lijnen per tekst, per taal) |
|---------|----------|--------------|-----------------------------------------|
| Geachte |          |              |                                         |

Zo werk je verder de ganse tekst 1 af.

|   | Ov | erz | icht | ×                                                                                                    |
|---|----|-----|------|----------------------------------------------------------------------------------------------------|
|   | *  | т   | -    | Lijn                                                                                                    |
| ۲ | 1  | Ν   | 1    | HERINNERING                                                                                                    |
|   | 1  | Ν   | 2    |                                                                                                    |
|   | 1  | Ν   | 3    | Geachte                                                                                                    |
|   | 1  | Ν   | 4    |                                                                                                    |
|   | 1  | Ν   | 5    | Bij controle van onze boekhouding blijkt dat de schoolrekening nog een openstaand saldo vertoont.                        |
|   | 1  | Ν   | 6    | Mogen wij u vriendelijk vragen deze rekening te vereffenen binnen de 7 dagen met vermelding van onderstaande mededeling. |
|   | 1  | Ν   | 7    | Indien de betaling ondertussen gebeurd is, gelieve dit schrijven als nietig te beschouwen.                               |
|   | 1  | Ν   | 8    |                                                                                                    |
|   | 1  | Ν   | 9    | Met vriendelijke groeten                                                                                                 |
|   | 1  | Ν   | 10   | de directie                                                                                                    |

Nadien kun je ook tekst 2 (en andere... ) aanmaken.

## 3.1.2. Rappels – Afdrukken rappels

De afdruk van de rappels geeft per klant een overzicht van de openstaande facturen/creditnota's en betalingen/diverse boekingen die nog niet afgepunt werden.

De selectiemogelijkheden om de gewenste afdruk te verkrijgen zijn vrij uitgebreid en zijn verdeeld over 3 tabbladen. Hieronder vind je de beschrijving ervan.

| Algemeen | Selecties | <u>O</u> pvolging |  |
|----------|-----------|-------------------|--|
|          |           |                   |  |

### **Tabblad Algemeen**

| Algemeen | <u>S</u> electies | Opvolgin   |                                          |  |
|----------|-------------------|------------|------------------------------------------|--|
|          | Datum             | afdruk     | 3/05/2019 📵                              |  |
| Adre     | esgegevens        | hoofding   | ounte, Schoolstraat 🖉 Kessel-Lo (Leuven) |  |
|          | Bank              | rekening   | $\sim$                                   |  |
| Datum    | in tekst (Neo     | derlands)  | essel-Lo (Leuven), 23 mei 2019           |  |
| [        | Datum in teks     | st (Frans) | essel-Lo (Leuven), 23 mai 2019           |  |
|          |                   | Telefoon   | 16 61 85 02                              |  |
| Venst    | er envelop st     | aat links  | ee 🔻                                     |  |
| Voorge   | edrukte overs     | chrijving  | ee 🔻                                     |  |

#### Adresgegevens

De getoonde adresgegevens werden aangemaakt via de module Constanten – Dossier – Adresgegevens. Ook het telefoonnummer (aangemaakt via Telecomgegevens) dat ingevuld wordt, komt uit de adresgegevens.

#### Bankrekening

Afhankelijk van de selectie van deeldossier(s) worden de bijhorende bankrekeningen getoond.

## **Tabblad Selecties**

Op het tabblad selecties bepaal je welke facturen op de rappel mogen komen.

| Algemeen | <u>S</u> electies | Opvolging    |                                                         |
|----------|-------------------|--------------|---------------------------------------------------------|
| Facture  | n vanaf jaa       | ar maand     | 0 1                                                     |
| Tol      | t met jaar e      | n maand      | 2019 2                                                  |
|          | Aar               | nmaanfase    | 0 -                                                     |
|          |                   | Tekst        | 1 -                                                     |
| Vervalda | tum kleiner ol    | f gelijk aan | 28/02/2019 🖪                                            |
| Vervalda | atum groter ol    | f gelijk aan |                                                         |
| Enk      | kel vermelding    | g vervallen  | Ja 🔻                                                    |
|          |                   | Rappel       | 1 = Enkel indien negatief saldo 🔹 Vanaf openstaande 1,5 |
|          | Kla               | antengroep   | $\sim$                                                  |
|          | Kenme             | erk klanten  |                                                         |
|          |                   | Klant        | $\sim$                                                  |
|          | Factu             | ratiegroep   | $\sim$                                                  |
|          | Dagboe            | k facturen   | $\sim$                                                  |
|          | Dagboek o         | reditnota's  |                                                         |
| S        | electie doc       | umenten      | Alle documenten inclusief de elektronische 🛛 👻          |

## Aanmaanfase

Het gebruik van aanmaanfasen moet door de helpdesk geactiveerd worden. Je vindt hierover meer info onder punt 2.4

#### Tekst

Hier kun je een tekst selecteren. Zie ook punt 2.1.3 Rappels teksten (beheer).

#### Vervaldatum kleiner/groter of gelijk aan

Werk je niet met aanmaanfasen, dan gebruik je de vervaldatum om de juiste facturen te selecteren.

#### Enkel vermelding vervallen

Als je dit veld op NEE zet, dan worden ook facturen die nog niet vervallen zijn, mee op de rappels vermeld. Dit is enkel indien er ook vervallen facturen zijn voor die klant.

#### Rappel

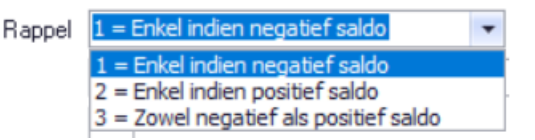

#### Vanaf openstaande

Bedrag: Hier kun je een minimum bedrag ingeven voor de afdruk van een rappel. Openstaande bedragen lager dan dit bedrag worden niet getoond.

#### **Tabblad Opvolging**

De informatie over de opvolgings- en betalingstypes vind je onder punt 2.2

| Algemeen Selecties Opvolging                                                                                                    |                                                                                                    |
|----------------------------------------------------------------------------------------------------|----------------------------------------------------------------------------------------------------|
| Inclusief afboekingen 407 📴 👻                                                                                                    | Inclusief afboekingen 642 Ja 👻                                                                                                    |
| Exclusief type betaling                                                                                                    | Enkel type betaling                                                                                                    |
| <ul> <li>0</li> <li>1 - Contant</li> <li>2 - Per cheque</li> <li>3 - Via overschrijving</li> <li>4 - Via domiciliering</li> <li>5 - Advocaat</li> <li>6 - Betalingsplan</li> <li>7 - Dagvaarding</li> <li>8 - Deurwaarder</li> <li>9 - Wachten</li> <li>A - Collectieve schuldbemiddeling</li> </ul> | <ul> <li>0</li> <li>1 - Contant</li> <li>2 - Per cheque</li> <li>3 - Via overschrijving</li> <li>4 - Via domiciliering</li> <li>5 - Advocaat</li> <li>6 - Betalingsplan</li> <li>7 - Dagvaarding</li> <li>8 - Deurwaarder</li> <li>9 - Wachten</li> <li>A - Collectieve schuldbemiddeling</li> </ul> |

Bovenaan bij de afdrukknoppen vind je de verschillende afdruklijsten.

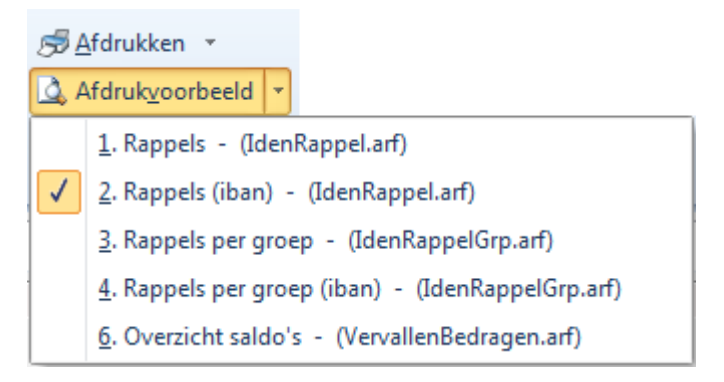

## - Extra afdruk toevoegen aan het overzicht

|   | Selecteer                                                                 | bove                                   | naan                | in    | het         | lint                                     | de | optie            |  | 'Formulieren': |
|---|---------------------------------------------------------------------------|----------------------------------------|---------------------|-------|-------------|------------------------------------------|----|------------------|--|----------------|
|   | Connectie                                                                 | Start                                  | Voorkeuren          | ı     | Hulpmidd    | elen                                     |    |                  |  |                |
|   | Sneltoetsen                                                               | 🕞 Export instellir<br>🖄 Berichten vers |                     |       | jen<br>Jren | Velden in overzicht<br>Silter definiëren |    | Standaardwaarden |  | 🍓 Formulieren  |
|   | 🎇 Client instelli                                                         | ngen 🚽                                 | <b>7</b> Boekhoudin | ng in | stellingen  | Sorterer                                 | n  | *                |  |                |
| I | n het volgende scherm kan u een nieuw formulier toevoegen via de knop 🕨 : |                                        |                     |       |             |                                          |    |                  |  |                |

| Lebruikerstormulieren<br>▶★ ₩ ▶! L |  |  |  |  |  |  |  |  |  |
|------------------------------------|--|--|--|--|--|--|--|--|--|
| Bestand                            |  |  |  |  |  |  |  |  |  |
|                                    |  |  |  |  |  |  |  |  |  |
|                                    |  |  |  |  |  |  |  |  |  |

Dan opent het volgende scherm waar u een formulier kan opladen en benoemen:

| Details voor fo | ormulier          |           | x              |
|-----------------|-------------------|-----------|----------------|
| <u>N</u> aam    | (nieuw formulier) |           |                |
| <u>B</u> estand |                   |           | <u></u>        |
|                 |                   | Annuleren | <u>G</u> ereed |

Belangrijk hierbij is dat het begin van de **Naam** van het nieuwe toe te voegen formulier overeenstemt met het standaardformulier.

Bijvoorbeeld: <u>Rappels</u>  $\rightarrow$  <u>Rappels</u> School X

<u>Rappels (iban)</u> → <u>Rappels (iban)</u> School Z

Nadat je het juiste formulier hebt toegevoegd klik je op 'Gereed'. Het formulier is dan als extra afdruk toegevoegd aan het scherm in kwestie.

| <u>1</u> . Rapp  | els - (IdenRappel.arf)                     |
|------------------|--------------------------------------------|
| <u>2</u> . Rapp  | els (iban) - (IdenRappel.arf)              |
| <u>3</u> . Rapp  | els per groep - (ldenRappelGrp.arf)        |
| 4. Rapp          | els per groep (iban) - (IdenRappelGrp.arf) |
| <u>6</u> . Overz | zicht saldo's - (VervallenBedragen.arf)    |
| 9. Afgift        | tebewijs Bpost - (AfgiftebewijsBpost.arf)  |

# 3.1.3. Facturen ter herinnering

In plaats van een rappel kun je ook de nog openstaande factuur opnieuw afdrukken. Op deze afdruk wordt wel de tekst 'Herinnering' aan toegevoegd.

Deze afdruk kan enkel gebruikt worden als de facturen ook in Count-e werden gemaakt. Meer bepaald via de module Verkopen.

Om het selecteren van de juiste openstaande facturen te begeleiden zijn er 3 tabbladen voorzien.

## Tabblad Algemeen

Dit is enkel zichtbaar als er met deeldossiers wordt gewerkt. Hier kun je enkel één of enkele deeldossiers selecteren.

## **Tabblad Selecties**

Hier bepaal je welke facturen op de afdruk mogen komen.

| Algemeen Selecties Opvolging                       |                                                |
|----------------------------------------------------|------------------------------------------------|
| Facturen vanaf jaar maand<br>Tot met jaar en maand | 0 1<br>2019 4                                  |
| Voettekst                                          |                                                |
| Vervaldatum kleiner of gelijk aan                  | 16/04/2019                                     |
| Vervaldatum groter of gelijk aan                   |                                                |
| Enkel vermelding vervallen                         | Ja 👻                                           |
| Rappel                                             | 1 = Enkel indien negatief saldo 🔹              |
| Klantengroep                                       |                                                |
| Kenmerk klanten                                    |                                                |
| Klant                                              |                                                |
| Facturatiegroep                                    |                                                |
| Dagboek facturen                                   |                                                |
| Dagboek creditnota's                               |                                                |
| Selectie documenten                                | Alle documenten inclusief de elektronische 🛛 👻 |

### Facturen vanaf/tot en met jaar en maand

Hier kies je uit welke periode je de facturen wil opnemen.

#### Aanmaanfase

Het gebruik van aanmaanfasen moet door de helpdesk geactiveerd worden. Je vindt hierover meer info onder punt 2.4

#### Voettekst

Hier kun je een tekst selecteren. Zie ook punt 2.1.3 Rappels teksten (beheer).

#### Vervaldatum kleiner/groter of gelijk aan

Werk je niet met aanmaanfasen, dan gebruik je de vervaldatum om de juiste facturen te selecteren.

#### Enkel vermelding vervallen

Als je dit veld op NEE zet, dan worden ook facturen die nog niet vervallen zijn, mee op de rappels vermeld. Dit is enkel indien er ook vervallen facturen zijn voor die klant.

#### Rappel

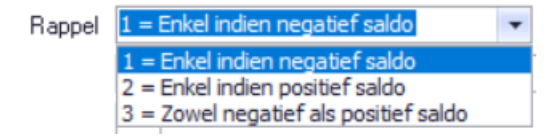

#### Klantengroep/Kenmerk/Klant/Facturatiegroep

Dit zijn allemaal velden die je kunt invullen, maar die zeker niet verplicht zijn.

## Dagboek facturen/creditnota's

Het veld dagboek facturen moet verplicht ingevuld worden. Door de keuze van het dagboek (gelinkt aan het detailboek) wordt de lay-out, de hoofding enz. bepaald.

#### **Tabblad Opvolging**

De informatie over de opvolgings- en betalingstypes vind je onder punt 2.2.

| Algemeen Selecties Opvolging                                                                                                    |                                                                                                    |
|----------------------------------------------------------------------------------------------------|----------------------------------------------------------------------------------------------------|
| Inclusief afboekingen 407 🚺 👻                                                                                                    | Inclusief afboekingen 642 Ja 👻                                                                                                    |
| <ul> <li>Exclusief type betaling</li> </ul>                                                                                                    | <ul> <li>Enkel type betaling</li> </ul>                                                                                                    |
| <ul> <li>0</li> <li>1 - Contant</li> <li>2 - Per cheque</li> <li>3 - Via overschrijving</li> <li>4 - Via domiciliering</li> <li>5 - Advocaat</li> <li>6 - Betalingsplan</li> <li>7 - Dagvaarding</li> <li>8 - Deurwaarder</li> <li>9 - Wachten</li> <li>A - Collectieve schuldbemiddeling</li> </ul> | <ul> <li>0</li> <li>1 - Contant</li> <li>2 - Per cheque</li> <li>3 - Via overschrijving</li> <li>4 - Via domiciliering</li> <li>5 - Advocaat</li> <li>6 - Betalingsplan</li> <li>7 - Dagvaarding</li> <li>8 - Deurwaarder</li> <li>9 - Wachten</li> <li>A - Collectieve schuldbemiddeling</li> </ul> |

# 4. Lastendrager

Bij de klanten is een bijkomend veld toegevoegd, namelijk "lastendrager". Via dit veld kunnen leerlingen gekoppeld worden met één persoon die financieel instaat voor de kinderen.

Doel van dit veld is om onder andere de openstaande facturen van meerdere leerlingen binnen een gezin te kunnen groeperen.

Het veld "lastendrager" vind je terug op de klantenfiche onder het tabblad specifiek.

Een lastendrager wordt aangemaakt via de normale klantenfiches. Een lastendrager zal dus gewoon tussen de andere klanten te zien zijn.

Nadat een lastendrager als klant werd voorzien kun je de bijhorende klantenfiches hiernaar laten verwijzen.

Voorbeeld: 4 leerlingen behoren tot hetzelfde gezin: Janssens Piet, Janssens Ine, Peeters Wim en Peeters An. De lastendrager voor dit gezin is Peeters Jos. Er zijn dan 5 klantenfiches nodig. Op de klantenfiches van de kinderen wordt de verwijzing gemaakt naar de lastendrager van het gezin.

| WISA software 7/05/2014      | PEETERS - Wim - 3992                  |
|------------------------------|---------------------------------------|
| Overzicht 🛛 Fiche 🛛          | Adressen 🗵                            |
| Algemeen Specifiek klant Me  | mo                                    |
| Tegenboeking                 | $\mathbf{P}$                          |
| Btw-code                     |                                       |
| Betalingsvoor <del>w</del> 0 | <ul> <li>contante betaling</li> </ul> |
| Afdruk historieken 1         | Gedetailleerd                         |
| Intracommunautair            | ×                                     |
| Lastendrager Pee             | ters Jos (PeetersJ)                   |

Vanuit het overzichtsscherm (boekhouden – betalingen – openstaande facturen – opvolging openstaande facturen) kan een memo ingebracht worden per lastendrager of per klant.

# 5. Dubieuze Debiteuren

# 5.1. Afboeking dubieuze debiteuren

Openstaande facturen waarvan de inning twijfelachtig is kunnen best overgeboekt worden naar dubieuze debiteuren. Die overboeking kan op individuele basis of via een groepsgewijze benadering. Die laatste methode zal toegepast worden wanner er zeer veel vorderingen zijn.

## 5.1.1. Algemene rekeningen instellen

Vooraleer je vorderingen groepsgewijs kan overboeken, moeten de afboekingsrekeningen bij de Constanten – Dossier ingevuld staan. Je vindt de afboekingsrekeningen onderaan op het tabblad 'Boekhoudrekeningen'.

De laatste rekening (742) kan gebruikt worden indien een definitief afgeboekte factuur toch nog wordt betaald.

Ter info: deze instellingen zijn van toepassing voor alle scholen die in de databank zitten. Deze rekeningen koppelen kan enkel door een beheerder gebeuren.

| Dossier         | Voorkeuren ×                                                             |          |                                                   |  |  |  |  |  |  |  |
|-----------------|--------------------------------------------------------------------------|----------|---------------------------------------------------|--|--|--|--|--|--|--|
| Voorkeuren      | Algemeen Onderwijs Boekhoudrekeningen Facturatie Analytisch Jaarrekening |          |                                                   |  |  |  |  |  |  |  |
| Adressen        | Omrekening                                                               |          |                                                   |  |  |  |  |  |  |  |
| Bankrekeninger  | Omrekeningsverschil positief                                             | <b>.</b> |                                                   |  |  |  |  |  |  |  |
|                 | Omrekeningsverschil negatief                                             | <b>•</b> |                                                   |  |  |  |  |  |  |  |
| L Hoolddossiers |                                                                          |          |                                                   |  |  |  |  |  |  |  |
|                 | Klanten                                                                  |          |                                                   |  |  |  |  |  |  |  |
|                 | Korting contant                                                          | 657000 🔻 | Diverse financiële kosten                         |  |  |  |  |  |  |  |
|                 | Tegenboeking korting contant                                             | 657000 🔻 | Diverse financiële kosten                         |  |  |  |  |  |  |  |
|                 | Kredietbeperking                                                         | -        |                                                   |  |  |  |  |  |  |  |
|                 | Aanvaard verschil positief                                               | 756000 👻 | Betalingsverschillen                              |  |  |  |  |  |  |  |
|                 | Aanvaard verschil negatief                                               | 656000 🔻 | Betalingsverschillen                              |  |  |  |  |  |  |  |
|                 | Leveranciers                                                             |          |                                                   |  |  |  |  |  |  |  |
| -               | Korting contant                                                          | 755000 🔻 | Betalingskortingen bij leveranciers               |  |  |  |  |  |  |  |
|                 | Tegenboeking korting contant                                             | 755000 🔻 | Betalingskortingen bij leveranciers               |  |  |  |  |  |  |  |
|                 | Kredietbeperking                                                         | -        |                                                   |  |  |  |  |  |  |  |
|                 | Aanvaard verschil positief                                               | 656000 🔻 | Betalingsverschillen                              |  |  |  |  |  |  |  |
|                 | Aanvaard verschil negatief                                               | 756000 👻 | Betalingsverschillen                              |  |  |  |  |  |  |  |
|                 | Afboekingen                                                              |          |                                                   |  |  |  |  |  |  |  |
|                 | Afboeking 407                                                            | 407000 🔻 | Dubieuze vorderingen IIn                          |  |  |  |  |  |  |  |
|                 | Afboeking 642                                                            | 642000 🔻 | Minderwaarde op de realisatie werkingsvorderingen |  |  |  |  |  |  |  |
|                 | Afboeking 742                                                            | 742000 🔻 | Meerwaarde op de realisatie werkingsvorderingen   |  |  |  |  |  |  |  |
|                 |                                                                          |          |                                                   |  |  |  |  |  |  |  |

# 5.1.2. Groepsgewijze afboeking

De afboeking kan gebeuren op basis van een reeks nog openstaande facturen die in een bepaalde periode geboekt werden. Maar vooraleer je deze actie uitvoert, controleer je best de lijst van openstaande klanten. Eventuele betalingen die niet aan een factuur gelinkt zijn, worden best nagekeken. Ook openstaande creditnota's kunnen niet worden opgenomen via het programma. De gebruiker dient de creditnota's eerst af te boeken op de facturen. Dit kan eenvoudig via Boekhouden – Klanten – Afpunting.

Via het scherm Boekhouden – Betalingen – Openstaande facturen – Afboeking openstaande facturen kun je de afboeking starten.

| > |   | Boekhoudplan                                       |
|---|---|----------------------------------------------------|
|   |   | Klanten                                            |
|   |   | Klanten (per instelling - loopbaan)                |
|   |   | Klanten (per instelling - dienstverband)           |
|   |   | Leveranciers                                       |
|   |   | Leveranciers (per instelling - dienstverband)      |
|   |   | Personen opvang                                    |
| > |   | Dagboeken                                          |
|   |   | Investeringen                                      |
| ~ |   | Betalingen                                         |
|   |   | Betalingsopdrachten                                |
|   |   | Periodieke betalingen                              |
|   |   | Binnenkomende betalingen (Coda 128)                |
|   |   | Mandaten Europese domiciliëring (beheer)           |
|   |   | Europese domiciliëringsopdrachten                  |
|   | ~ | Openstaande facturen                               |
|   |   | Opvolging betalingstypes en/of blokkeringen        |
|   |   | Opvolging aanmaanfases                             |
|   |   | Afboeking openstaande facturen dubieuze debiteuren |

| Deeldossiers | Deeldossiers × Verwerking ×              |
|--------------|------------------------------------------|
| Deeldossiers | Algemeen                                 |
|              | Facturen vanaf jaar en maand 2017 7      |
|              | Facturen tot met jaar en maand 2018 6    |
|              | Betalingen tot met jaar en maand 2018 12 |
|              | Dagboek facturen                         |
|              | Dagboek diversen DIVM 🔑 Diversen Abdij   |
|              | Jaar en maand 2018 12                    |
|              | Eerstvolgende document 14                |
|              | Afboeking 407 -                          |
|              | Analytische rekening afboeking           |
|              |                                          |
|              |                                          |
|              |                                          |
|              |                                          |
|              |                                          |
|              | Voorbereiding                            |

#### Facturen Vanaf jaar en maand - Tot met jaar en maand

Voor een gekozen periode kun je alle openstaande facturen laten ophalen. Enkel de facturen worden getoond. Losse betalingen of diverse boekingen en ook creditnota's worden niet getoond.

#### Betalingen tot en met jaar en maand

Deze periode duidt op de financiële boekingen.

### Dagboek facturen

Hier kun je één specifiek dagboek verkoopfacturen kiezen. Je mag dit veld ook leeg laten. Dan zullen alle openstaande facturen die tot de gekozen periode behoren getoond worden.

### Dagboek diversen

Kies hier het dagboek diversen waarin de afboeking mag gebeuren.

#### Jaar en maand

Vul hier de periode in waarin de afboeking mag gebeuren.

#### Eerstvolgende document

Hier wordt het nummer van de diverse boeking getoond.

#### Afboeking

Hier kun je kiezen uit type 407 of 642. Normaal boek je openstaande facturen in een eerste fase over naar de rekening 407. Wanneer je later ook de overboeking maakt naar een rekening 642, dan worden eerst de boekingen op 407 tegen geboekt. Tenzij er geen boekingen gebeurden op 407.

Het is dus mogelijk om de stap van 407 over te slaan.

#### Analytische rekening afboeking

Dit is niet verplicht en moet je enkel invullen wanneer je 407 of 642 analytisch wil uitsplitsen.

| Algemeer   | n <u>R</u> esultaat    |         |         |            |            |                       |          |     |     |     |                |
|------------|------------------------|---------|---------|------------|------------|-----------------------|----------|-----|-----|-----|----------------|
| Selectie   | Naam                   | Dagboek | Periode | Document   | Datum      | Factuurbedrag         | Betaling | 407 | 642 | 742 | Saldo BetWijze |
| •          | Roberts Julia (440225) | M-LVF   | 2017-12 | 2017120316 | 26/05/2015 | 25,05                 | 20,85    | 0   | 0   | 0   | 4,20           |
|            | Roberts Julia (440225) | M-LVF   | 2017-12 | 2017120317 | 15/06/2015 | 13,70                 | 7,90     | 0   | 0   | 0   | 5,80           |
|            |                        |         |         |            |            |                       |          |     |     |     |                |
| ۰          |                        |         |         |            |            |                       |          |     |     |     | ÷              |
| Selectie g | lles Selectie niets    |         |         |            | Anr        | nuleren <u>S</u> tari | taanmaak |     |     |     |                |

Nadat de bovenstaande velden zijn ingevuld gebruik je de knop **Voorbereiding**.

De resultaten worden op scherm getoond. Per factuur worden algemene gegevens zoals de naam van de klant, de periode, datum en het documentnummer, het factuurbedrag en de eventuele betalingen getoond. Maar ook eventuele afboekingen (407, 642 en 742) en/of betalingswijze (voorbeeld type Incasso, Advocaat, Betalingsplan, ...)

Door middel van vinkjes kun je documenten selecteren. Als de nodige facturen zijn aangeduid gebruik je de knop **start aanmaak**. Er wordt dan een diverse boeking in het divers dagboek weggeschreven.

|                                                                              | Periodes ×                                                                    | Documer                        | nten ×               | Document               | ×                    |            |        |
|------------------------------------------------------------------------------|-------------------------------------------------------------------------------|--------------------------------|----------------------|------------------------|----------------------|------------|--------|
| Rekening Benaming                                                            |                                                                               |                                | Individuele rekening |                        |                      | Bedrag     | Volgnr |
| 402000                                                                       | Leerlingenrekenir                                                             | ngen                           | Close Gler           | Close Glenn (403115)   |                      | 9,00       | 1      |
| 402000                                                                       | Leerlingenrekenir                                                             | ngen                           | Hepburn /            | Audrey (440279)        | С                    | 59,10      | 2      |
| 402000                                                                       | Leerlingenrekenir                                                             | ngen                           | Colman O             | livia (440253)         | С                    | 49,80      | 3      |
| 402000                                                                       | Leerlingenrekenir                                                             | ngen                           | Roberts J            | ulia (440225)          | С                    | 1,90       | 4      |
| 402000                                                                       | Leerlingenrekenir                                                             | ngen                           | Streep Me            | eryl (440325)          | С                    | 5,55       | 5      |
| 407000                                                                       | Dubieuze vorderi                                                              | ngen lln                       |                      |                        | D                    | 125,35     | 6      |
| Bakanir                                                                      | 402000                                                                        | (                              | Learlin              | aantakaninaan          |                      |            |        |
| Rekenir                                                                      | ng 402000                                                                     | 6                              | D Leerlin            | genrekeningen          |                      |            |        |
| Rekenir<br>Individuele rekenir                                               | ng 402000<br>ng Streep Mery                                                   | (440325)                       | D Leerlin            | genrekeningen          | P                    | ]          |        |
| <b>Rekenir</b><br>Individuele rekenir<br>Factu                               | ng 402000<br>ng Streep Mery<br>uur M-LVF                                      | (440325)<br>2018 6             | D Leerlin            | genrekeningen<br>03113 | P                    | ]          |        |
| Rekenir<br>Individuele rekenir<br>Factu<br>D/                                | ng 402000<br>ng Streep Mery<br>uur M-LVF<br>/C C •                            | (440325)<br>2018 6             | 20181                | genrekeningen<br>03113 | P                    | ]          |        |
| Rekenir<br>Individuele rekenir<br>Factu<br>D/<br>Mur                         | ng 402000<br>ng Streep Mery<br>uur M-LVF<br>/C C •<br>nt EUR                  | I (440325)<br>2018 6<br>P Euro | 20181                | genrekeningen<br>03113 | ر<br>(oers           | 1 •        |        |
| Rekenir<br>Individuele rekenir<br>Factu<br>D/<br>Mui<br>Bedra                | ng 402000<br>ng Streep Mery<br>uur M-LVF<br>/C C •<br>nt EUR<br>ag 5,55       | (440325)<br>2018 6<br>Euro     | 20181                | genrekeningen<br>03113 | €<br>Coers<br>Aantal | 1 •<br>0 • |        |
| Rekenir<br>Individuele rekenir<br>Factu<br>D/<br>Mur<br>Bedra<br>Omschrijvir | ng 402000<br>ng Streep Mery<br>uur M-LVF<br>/C C •<br>nt EUR<br>ag 5,55<br>ng | I (440325)<br>2018 6<br>Euro   | D Leerlin            | genrekeningen<br>03113 | ₽<br>Koers<br>Aantal | 1 •<br>0 • | -      |

In het detail van de diverse boeking duidt het Afboekingsveld aan om welk type afboeking het gaat. Dit veldje is op boekingsniveau. Indien de afboekingen niet in evenwicht zijn met 407, 642 en/of 742 wordt een verwittiging gegeven.

| Bevestig | en X                                                                                          |
|----------|-----------------------------------------------------------------------------------------------|
| ?        | Er is geen overeenstemming tussen de individuele afboekingen 407 en de rekening 407. Verder ? |
|          | Ja Nee                                                                                        |

# 5.1.3. Individuele afboeking dubieuze debiteuren

Via het dagboek diversen kun je een openstaande vordering overboeken naar dubieuze debiteuren. In het detail van de diverse boeking duid je één of meerdere facturen aan. Per factuur vul je het veld 'Afboeking' in en duid je aan om welk type afboeking het gaat.

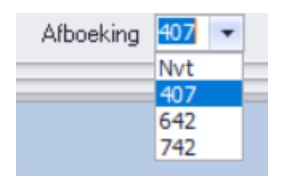

Dit veldje bevindt zich op boekingsniveau. Indien de afboekingen niet in evenwicht zijn met 407, 642 en/of 742 wordt een verwittiging gegeven. Het is erg belangrijk om de boeking dan te controleren.

# 5.2. Afdrukken

# 5.2.1. Openstaande klanten (en rappels)

Bij het maken van de afdruk van openstaande klanten kun je al dan niet rekening houden met afboekingen van dubieuze debiteuren.

Hiervoor worden de velden 'Inclusief afboekingen 407' of 'Inclusief afboekingen 642/742' gebruikt.

| Datum afdruk                     | 26/02/2019 関                          |
|----------------------------------|---------------------------------------|
| Facturen vanaf jaar en maand     | 0 1 Dagboek facturen                  |
| Facturen tot met jaar en maand   | 2019 2 Dagboek creditnota's           |
| Betalingen tot met jaar en maand | 2019 2 Facturatiegroep                |
| Betaling                         | •                                     |
| Inclusief afboekingen 407        | Nee  Inclusief afboekingen 642/742 Ja |
| Kenmerk                          | Code rappei 1 = alle klanten 🗸        |
| Centralisatierekening            | $\sim$                                |
| Analytische rekening             | $\sim$                                |
| Klantengroep                     | $\sim$                                |
| Klant                            |                                       |

Ja: de afgeboekte facturen worden niet getoond Nee: de afgeboekte facturen worden wel getoond.

Wil je bijvoorbeeld alle openstaande facturen, behalve de definitief afgeboekte, dan gebruik je onderstaande selectie.

Inclusief afboekingen 407 Nee 🔹 Inclusief afboekingen 642 Ja 👻

Op de afdruk zelf werd een kolom 'Afb' toegevoegd. In die kolom staat welke afboeking gebruikt werd, 407 of 642.

| Opensta | aande (201 | 9-02) (A) - Cou  | int-e       |                |                       |          |       |                    | 26/02/2019 | $\frown$ |   |
|---------|------------|------------------|-------------|----------------|-----------------------|----------|-------|--------------------|------------|----------|---|
| Docume  | ent        |                  | Datum       | Vervaldag      | Factuur               | Betaling | Saldo | Externe referentie |            | Afb B    | 1 |
| Colman  | Olivia, Kl | euterstraat 7, 2 | 2820 Bonhei | iden (Rijmenar | n) 019216-rozenst6-L2 | 2C-2017  |       |                    |            |          |   |
| M-lvf   | 2018-06    | 2018103151       | 10/06/2018  | 20/06/2018     | 49,80                 |          | 49,80 | +201810315112      |            | 407      |   |
|         |            |                  |             |                | 49,80                 | 0,00     | 49,80 |                    |            |          | / |
|         |            |                  |             |                | 49,00                 | 0,00     | 49,00 |                    |            |          | Ϊ |

Dezelfde selectiemogelijkheden heb je bij het afdrukken van **rappels** of **facturen ter herinnering**. Het veld van de afboeking vind je terug op het tabblad 'Opvolging'.

**Let op**: indien in die kolom een ? verschijnt, wil dit zeggen dat er zowel op 407 als op 642 een afboeking is. Dat is fout en moet nagekeken worden.

## 5.2.2. Overzicht afgeboekte facturen

Bij de module Afdrukken vind je onder Openstaande – Afgeboekte facturen klanten.

| Datum afdruk                   | 27/02/2019 関 |                       |        |
|--------------------------------|--------------|-----------------------|--------|
| Facturen vanaf jaar en maand   | 0 1          | Tot met jaar en maand | 2018 9 |
| Betalingen vanaf jaar en maand | 0 1          | Tot met jaar en maand | 2019 2 |
| Dagboek facturen               | $\bigcirc$   |                       |        |
| Inclusief andere openstaande   | Ja 🔻         |                       |        |
| Detail betalingen factuur      | Ja 🔻         |                       |        |
| Klant                          |              | $\sim$                |        |

## Inclusief andere openstaande

Dit duidt op openstaande facturen waar nog geen afboekingen zijn gebeurd. Maar ook op de openstaande betalingen.

### Detail betalingen factuur

In het detail worden de betalingen van de factuur getoond, weliswaar beperkt tot de opgegeven periode betalingen.

In het verkregen overzicht zie je per klant (leerling) alle dubieus geboekte facturen staan. Daarbij worden ook eventuele betalingen vermeld.

| Afgeboekte facturen (0-01 - 2018-09) (Betalingen periode 0-01 - 2019-02) (A) - Count-e 27/0 |            |               |          |      |      |      |       |   |  |
|---------------------------------------------------------------------------------------------|------------|---------------|----------|------|------|------|-------|---|--|
| Document                                                                                    | Datum      | Factuurbedrag | Betaling | 407  | 642  | 742  | Saldo | В |  |
| Close Glenn (403115)                                                                        |            |               |          |      |      |      |       |   |  |
| M-lvf 2018-06 2018103025                                                                    | 10/06/2018 | 14,40         | 5,40     | 9,00 | -    | -    | 0,00  |   |  |
| . A-fin 2018-07 119                                                                         | 05/07/2018 |               | 0,60     | -    | -    | -    |       |   |  |
| . A-fin 2018-12 140                                                                         | 16/12/2018 |               | 4,80     | -    | -    | -    |       |   |  |
| . Divm 2018-12 13                                                                           | 31/12/2018 |               | -        | 9,00 | -    | -    |       |   |  |
|                                                                                             |            | 14,40         | 5,40     | 9,00 | 0,00 | 0,00 | 0,00  |   |  |

# 5.3. De klant betaalt uiteindelijk wel

## 5.3.1. Manuele boeking in het financieel dagboek

Je ontvangt een betaling voor een factuur die werd overgeboekt naar dubieuze debiteuren. In het financieel zoek je die factuur op via de knop "Zoek Factuur". Daar kun je de afboekingen wel of niet opnemen.

Door het vinkje bij Afboeking 407 en Afboeking 642/742 uit te laten, worden de afboekingen zichtbaar.

| E Boekh : Zoek factuur |                                    |  |
|------------------------|------------------------------------|--|
| Selectie Resultaat     |                                    |  |
| Bedrag                 | 0 v Nulbedragen                    |  |
| % Afwijking            | 0 -                                |  |
| Document               |                                    |  |
| Aankopen               | Ja 🔻                               |  |
| Verkopen               | Ja 🔻                               |  |
| Dagboek                |                                    |  |
| Jaar                   |                                    |  |
| Maand                  |                                    |  |
| Enkel openstaande      | Ja Afboeking 407 Afboeking 642/742 |  |
| Postnummer             | (eventueel eerste cijfers)         |  |
|                        | Start                              |  |
|                        |                                    |  |

Wanneer je het **vinkje aan** zet bij Afboeking 407, dan worden de overgeboekte dubieuze facturen niet getoond. Laat je het **vinkje uit**, dan worden de overgeboekte dubieuze facturen wel getoond.

Op het resultatenscherm staan extra kolommen met de informatie van de afgeboekte facturen.

Ook het niveau is daarbij duidelijk (407 – 642 – 742).

| £                                     | D Boekh : Zoek factuur |          |               |                     |       |            |        |         |          |        |           |     |
|---------------------------------------|------------------------|----------|---------------|---------------------|-------|------------|--------|---------|----------|--------|-----------|-----|
|                                       | Selectie Resultaat     |          |               |                     |       |            |        |         |          |        |           |     |
|                                       | Sel                    | Туре     | Dagboek       | Jaar                | Maand | Document   | Bedrag | Betaald | Afb407   | Afb642 | Afb742    | · * |
| Þ                                     |                        | VFA      | M-LVF         | 2018                | 9     | 2018103327 | 50,00  | 15,00   | 35,00    | 0      | 0         |     |
|                                       |                        | VFA      | M-LVF         | 2018                | 9     | 2018103343 | 16,00  | 0       | 16,00    | 0      | 0         |     |
|                                       |                        | VFA      | M-LVF         | 2018                | 9     | 2018103359 | 19,40  | 0       | 0        | 19,40  | 0         |     |
|                                       |                        | VFA      | M-LVF         | 2018                | 9     | 2018103375 | 6,00   | 0       | 0        | 0      | 0         | 7   |
| Г                                     |                        | VFA      | M-LVF         | 2018                | 10    | 2018103388 | 20,00  | 0       | 0        | 0      | 0         |     |
|                                       |                        | VFA      | M-LVF         | 2018                | 12    | 2018103389 | 20,00  | 0       | 0        | 0      |           | : " |
|                                       |                        |          |               |                     |       |            |        |         |          |        |           |     |
|                                       |                        |          |               |                     |       |            |        |         |          |        |           |     |
|                                       |                        |          |               |                     |       |            |        |         |          |        |           |     |
|                                       |                        |          |               |                     |       |            |        |         |          |        |           |     |
| · · · · · · · · · · · · · · · · · · · |                        |          |               |                     |       |            |        |         |          |        |           |     |
| Ľ                                     | _                      |          |               |                     |       |            |        |         |          |        |           | •   |
|                                       |                        | Selectie | <u>a</u> lles | Selectie <u>n</u> i | ets   |            |        |         | <u>0</u> | К      | Annulerer | ı   |

Wanneer je een betaling boekt van een dubieus gestelde factuur, gebeuren ook automatisch de tegenboekingen.

Hieronder zie je boeking die volgt bij de betaling van de 2<sup>e</sup> factuur uit de bovenstaande afbeelding.

| Financieel     | Dagboeken ×                                                                            | Periodes ×                                                                                                    | Documen                                             | ten ×                                   | Document ×                                                   |                                                                                                    |        |        |
|----------------|----------------------------------------------------------------------------------------|----------------------------------------------------------------------------------------------------|-----------------------------------------------------|-----------------------------------------|--------------------------------------------------------------|----------------------------------------------------------------------------------------------------|--------|--------|
| Dagboeken      | Rekening                                                                               | Benaming                                                                                                    |                                                     | Individuele                             | e rekening                                                   | DC                                                                                                    | Bedrag | Volgnr |
| Periodes       | 402000                                                                                 | Leerlingenrekenir                                                                                                    | ngen                                                | Cooseman                                | ns Jorien (440303)                                           | С                                                                                                    | 16,00  | 1      |
| ✓ □ Documenten | 402000                                                                                 | Leerlingenrekenir                                                                                                    | ngen                                                | Cooseman                                | ns Jorien (440303)                                           | D                                                                                                    | 16,00  | 2      |
| Document       | 407000                                                                                 | Dubieuze vorderi                                                                                                    | ngen lln                                            |                                         |                                                              | С                                                                                                    | 16,00  | 3      |
|                | Rekeni<br>Individuele rekeni<br>Fact<br>D<br>Mu<br>Bedr<br>Omschrijv<br>Datum verricht | ing     402000       ing     Coosemans       tuur     M-LVF       /C     D       unt     EUR       ing     16       +201810334       ting     31/12/2018 | Jorien (440303<br>2018 9<br>Euro<br>+<br>4310<br>Af | ) Leerling<br>3)<br>201810<br>boeking ( | genrekeningen<br>03343<br>Koers<br>Aanta<br>407 <b>volgn</b> | 1 1 |        | >      |

Indien de factuur reeds was overgeboekt naar het niveau 642. De factuur is dan definitief afgeboekt en in kosten opgenomen. De tegenboeking zal dan gebeuren op de rekening 742. Hieronder zie je de boeking die volgt bij de betaling van de 3<sup>e</sup> factuur (afbeelding bovenaan deze pagina).

| Financieel     | Dagboeken × P                         | Periodes ×              | Documenten ×              | Docun     | nent ×      |                   |    |        |        |     |
|----------------|---------------------------------------|-------------------------|---------------------------|-----------|-------------|-------------------|----|--------|--------|-----|
| Dagboeken      | Rekening                              | Benaming                |                           |           | Individuele | rekening          | DC | Bedrag | Volgnr | Ome |
| ✓ □ Periodes   | 402000 L                              | eerlingenrekenir.       | ngen                      |           | Coosemans   | s Jorien (440303) | С  | 19,40  | 1      | +20 |
| ~ 🗖 Documenten | 402000 L                              | eerlingenrekenir.       | ngen                      |           | Coosemans   | s Jorien (440303) | D  | 19,40  | 2      | +20 |
| Document       | 742000 N                              | Aeerwaarde op o         | le realisatie werkingsvor | deringen  |             |                   | С  | 19,40  | 3      | +20 |
|                | <<br>Rekening<br>Individuele rekening | g 402000<br>g Coosemans | Darien (440303)           | genrekeni | ingen       | ρ                 |    |        |        | >   |
|                | Factu                                 | ur M-LVF                | 2018 9 201810             | 3359      |             |                   |    |        |        |     |
|                | D/0                                   | C D 🔻                   |                           |           |             |                   |    |        |        |     |
|                | Mun                                   | t EUR                   | 🔎 Euro                    |           | Koers       | 1 -               |    |        |        |     |
|                | Bedrag                                | g 19,4                  | -                         |           | Aantal      | · 0               |    |        |        |     |
|                | Omschrijving                          | g +201810335            | 5926                      |           |             |                   |    |        |        |     |
|                | Datum verrichting                     | g 31/12/2018            | B Afboeking               | 742 🔻     | Volgnr      | 2                 |    |        |        |     |

# 5.3.2. Verwerking via Coda-bestanden

Ook bij het verwerken van Coda-bestanden worden automatisch boekingen gegenereerd op 407, 642 of 742 indien nodig.

De boekingen zijn dezelfde als die bij de manuele ingave van financiële dagboeken.

| Binnenkomende beta                          | Inlezen × | Detail ×                        |                     |                                         |            |        |              |             |                  |  |
|---------------------------------------------|-----------|---------------------------------|---------------------|-----------------------------------------|------------|--------|--------------|-------------|------------------|--|
| <ul> <li>Inlezen</li> <li>Detail</li> </ul> | Saldo 0   |                                 | Beta                | alopdracht                              | Ogens      | taande | e <u>Z</u> o | ek factuur  | Ver <u>w</u> erk |  |
| Coda detail                                 | Nr        | Betaling DC                     | Factuur             | DC To                                   | ewijzing D | C Alg  | gemeen       | Individueel | Voornaam 🔺       |  |
|                                             | 5         | 430,52 D                        |                     |                                         | 430,52     | D 499  | 9001         |             |                  |  |
|                                             | 6         | 4,65 C                          |                     |                                         | 4,65       | C 499  | 9001         |             |                  |  |
|                                             | ▶ 7       | 6,00 C                          | 16,00               | D                                       | 6,00       | C 402  | 2000         | Coosemans   | Jorien           |  |
|                                             | 8         | 19,00 C                         |                     |                                         | 19,00      | C 499  | 9001         |             |                  |  |
|                                             | 9         | 37,63 C                         |                     |                                         | 37,63      | C 499  | 9001         |             |                  |  |
|                                             | 10        | 21,11 C                         |                     |                                         | 21,11      | C 499  | 9001         |             | U                |  |
|                                             | 11        | 22,50 C                         |                     |                                         | 22,50      | C 499  | 9001         |             |                  |  |
|                                             | 12        | 2,65 C                          |                     |                                         | 2,65       | C 499  | 9001         |             |                  |  |
|                                             | 12        | 10 47 C                         |                     |                                         | 10 47      | c 400  | 0001         |             | ×                |  |
|                                             | Alger     | nene rekening<br>luele rekening | 402000<br>Coosemans | 402000   Leerlingenrekeningen Coosemans |            |        |              |             |                  |  |
|                                             |           | Factuur                         | M-LVF 20            | 18 9 20                                 | 18103343   |        |              |             |                  |  |
|                                             |           | D/C                             | Credit 🔻            |                                         |            |        |              |             |                  |  |
|                                             |           | Munt                            | EUR                 | v                                       | Euro       |        |              |             |                  |  |
|                                             |           | Koers                           |                     | 1                                       |            | Datum  | n valuta 3/0 | 08/2016 関   |                  |  |
|                                             |           | Bedrag                          |                     | 6,00                                    |            | Lokaa  | al bedrag    | 6,00        |                  |  |
|                                             |           | Omschrijving                    | 10120160111         | 9050                                    |            |        |              |             |                  |  |
|                                             |           | Analytisch 1                    |                     | $\sim$                                  |            |        |              |             |                  |  |
| ۰ ــــــــــــــــــــــــــــــــــــ      |           | Analytisch 2                    |                     | P                                       |            |        |              |             |                  |  |

De uiteindelijke boeking in het financieel dagboek ziet er volgt uit.

|   | 402000 | Leerlingenrekeningen     | Coosemans Jorien (440303) | С | 6,00 | 7 |
|---|--------|--------------------------|---------------------------|---|------|---|
| l | 402000 | Leerlingenrekeningen     | Coosemans Jorien (440303) | D | 6,00 | 8 |
|   | 407000 | Dubieuze vorderingen lln |                           | С | 6,00 | 9 |

# 6. Helpdesk

Helpdesk Count-e

Telefonisch ma-vr, 9-12u en 13-17u (behalve feestdagen) 016 61 70 75

Via email help@linkmanage.be